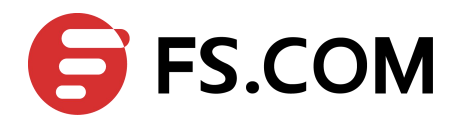

# FSOS Ethernet Configuration Guide

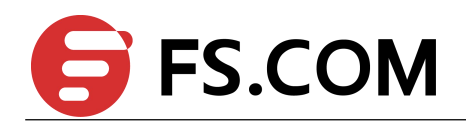

# Contents

| 1.1 Overview       7         1.2 Configuring Interface State       7         1.2 Configurations       7         1.2.2 Validation       7         1.3 Configuring Interface Speed       8         1.3.1 Configurations       8         1.3.2 Validation       8         1.3.2 Validation       8         1.4 Configurations       8         1.4 Configurations       8         1.4 Configurations       8         1.4 Configurations       9         2 Configuring Layer3 Interfaces       10         2.1 Overview       10         2.2 Configuring Routed Port       10         2.2.1 Configurations       10         2.2.2 Validation       11         2.3 Configuring VLAN Interfaces       11         2.3 Configuring Routed Port       10         2.3.1 Configurations       11         2.3 Configuring VLAN Interfaces       11         2.3 Configuring VLAN Interfaces       11         3.1 Overview       13         3.1 Overview       13         3.1 Overview       14         3.4 Configuring Errdisable Detection       13         3.3 Configuring Errdisable Flap       14         3.4 Configuring                                                                                     | 1 Configuring Interface                | 7  |
|----------------------------------------------------------------------------------------------------|----------------------------------------|----|
| 1.2 Configuring Interface State       .7         1.2.1 Configurations       .7         1.2.2 Validation       .7         1.3 Configuring Interface Speed       .8         1.3.1 Configurations       .8         1.3.2 Validation       .8         1.3.2 Validation       .8         1.4 Configuring Interface Duplex       .8         1.4 Configurations       .8         1.4.1 Configurations       .8         1.4.2 Validation       .9         2 Configuring Layer3 Interfaces       .10         2.1 Overview       .10         2.2 Configuring Routed Port       .10         2.2 Configuring Routed Port       .10         2.2 Configuring VLAN Interfaces       .11         2.3 Configuring VLAN Interfaces       .11         2.3 Configuring Interface Errdisable       .13         3.1 Overview       .13         3.2 Configuring Interface Errdisable Detection       .13         3.3 Configuring Errdisable Detection       .13         3.4 Configuring Errdisable Plap       .14         3.4 Configuring MAC Address Table       .14         4 Configuring MAC Address Table       .16         4.1 Overview       .16         4.2 References       .16     <                             | 1.1 Overview                           | 7  |
| 1.2.1 Configurations       7         1.2.2 Validation       7         1.3 Configuring Interface Speed       8         1.3.1 Configurations       8         1.3.2 Validation       8         1.3.2 Validation       8         1.4.1 Configurations       8         1.4.2 Validation       9         2 Configuring Interface Duplex       10         2.1 Overview       10         2.1 Overview       10         2.2 Configuring Routed Port       10         2.2 Configuring Routed Port       10         2.2 Configuring VLAN Interfaces       11         2.3 Configuring VLAN Interfaces       11         2.3.2 Validation       12         3 Configuring Interface Errdisable       13         3.1 Overview       13         3.2 Configuring Errdisable Detection       13         3.3 Configuring Errdisable Recovery       14         3.4 Configuring Errdisable Status       14         4 Configuring MAC Address Table       16         4.1 Overview       16         4.3 Terminology       16         4.4 Configuring Address Aging Time       16         4.4 Configuring Static Unicast Address       17                                                                                   | 1.2 Configuring Interface State        | 7  |
| 1.2.2 Validation       7         1.3 Configuring Interface Speed       8         1.3.1 Configurations       8         1.3.2 Validation       8         1.4 Configuring Interface Duplex       8         1.4 Configuring Interface Duplex       8         1.4 Configuring Layer3 Interfaces       10         2.1 Overview       10         2.1 Overview       10         2.1 Overview       10         2.2 Configuring Routed Port.       10         2.2.1 Configurations       10         2.2.2 Validation       11         2.3 Configuring VLAN Interfaces       11         2.3 Configuring Interface Errdisable       13         3.1 Overview       13         3.1 Overview       13         3.1 Overview       13         3.1 Overview       13         3.2 Configuring Errdisable Detection       13         3.3 Configuring Errdisable Recovery       14         3.4 Configuring MAC Address Table       16         4.1 Overview       16         4.2 References       16         4.3 Terminology       16         4.4 Configuring Address Aging Time       16         4.4 Configuring Address Aging Time       16                                                                            | 1.2.1 Configurations                   | 7  |
| 1.3 Configuring Interface Speed.       8         1.3.1 Configurations       8         1.3.2 Validation       8         1.4 Configuring Interface Duplex.       8         1.4 Configuring Interface Duplex.       8         1.4 Configuring Interface SuperState       9         2 Configuring Layer3 Interfaces.       10         2.1 Overview.       10         2.1 Overview.       10         2.2 Configuring Routed Port.       10         2.2.1 Configurations       10         2.2.2 Validation       11         2.3 Configuring VLAN Interfaces.       11         2.3 Configuring Interface Errdisable       13         3.1 Overview.       13         3.2 Configuring Interface Errdisable       13         3.1 Overview.       13         3.2 Configuring Errdisable Detection.       13         3.3 Configuring Errdisable Recovery.       14         3.4 Configuring MAC Address Table.       16         4.1 Overview.       16         4.2 References.       16         4.3 Terminology.       16         4.4 Configuring Address Aging Time.       16         4.4.1 Topology.       17         4.4.2 Configuring Static Unicast Address.       17 <td>1.2.2 Validation</td> <td>7</td> | 1.2.2 Validation                       | 7  |
| 1.3.1 Configurations.       8         1.3.2 Validation.       8         1.4 Configuring Interface Duplex.       8         1.4.1 Configurations.       8         1.4.2 Validation.       9         2 Configuring Layer3 Interfaces.       10         2.1 Overview.       10         2.2 Configuring Routed Port.       10         2.1 Overview.       10         2.2 Configurations.       10         2.2.1 Configurations.       10         2.2.2 Validation.       11         2.3 Configuring VLAN Interfaces.       11         2.3.1 Configurations.       11         2.3.2 Validation.       12         3 Configuring Interface Errdisable.       13         3.1 Overview.       13         3.1 Overview.       13         3.2 Configuring Errdisable Detection.       13         3.3 Configuring Errdisable Recovery.       14         3.4 Configuring Errdisable Recovery.       14         3.5 Checking Errdisable Status.       14         4 Configuring MAC Address Table.       16         4.1 Overview.       16         4.2 References.       16         4.4 Configuring Address Aging Time.       16         4.4.1 Topology.                                                           | 1.3 Configuring Interface Speed        | 8  |
| 1.3.2 Validation       8         1.4 Configuring Interface Duplex       8         1.4.1 Configurations       8         1.4.2 Validation       9         2 Configuring Layer3 Interfaces       10         2.1 Overview       10         2.2 Configuring Routed Port       10         2.2 Configurations       10         2.1 Configurations       10         2.2 Configurations       10         2.2.1 Configurations       10         2.2.2 Validation       11         2.3 Configuring VLAN Interfaces       11         2.3.1 Configurations       11         2.3.2 Validation       12         3 Configuring Interface Errdisable       13         3.1 Overview       13         3.2 Configuring Errdisable Detection       13         3.3 Configuring Errdisable Recovery       14         3.4 Configuring Errdisable Recovery       14         3.5 Checking Errdisable Status       14         4 Configuring MAC Address Table       16         4.1 Overview       16         4.2 References       16         4.4 Configuring Address Aging Time       16         4.4.1 Topology       17         4.4.2 Configuring Static Unicast Address <td>1.3.1 Configurations</td> <td> 8</td>           | 1.3.1 Configurations                   | 8  |
| 1.4 Configuring Interface Duplex       8         1.4.1 Configurations       8         1.4.2 Validation       9         2 Configuring Layer3 Interfaces       10         2.1 Overview       10         2.2 Configuring Routed Port.       10         2.2.1 Configurations       10         2.2.2 Validation       11         2.3 Configuring VLAN Interfaces       11         2.3.1 Configurations       11         2.3.2 Validation       12         3 Configuring Interface Errdisable       13         3.1 Overview       13         3.1 Overview       13         3.2 Configuring Errdisable Detection       13         3.3 Configuring Errdisable Recovery       14         3.4 Configuring Errdisable Flap       14         3.5 Checking Errdisable Status       14         4 Configuring MAC Address Table       16         4.1 Overview       16         4.2 References       16         4.3 Terminology       17         4.4.1 Topology       17         4.4.2 Configuring Static Unicast Address       17         4.4.3 Validation       17                                                                                                    | 1.3.2 Validation                       | 8  |
| 1.4.1 Configurations       8         1.4.2 Validation       9         2 Configuring Layer3 Interfaces       10         2.1 Overview       10         2.2 Configuring Routed Port       10         2.2 Configurations       10         2.2.1 Configurations       10         2.2.2 Validation       11         2.3 Configuring VLAN Interfaces       11         2.3.1 Configurations       11         2.3.2 Validation       12         3 Configuring Interface Errdisable       13         3.1 Overview       13         3.2 Configuring Errdisable Detection       13         3.3 Configuring Errdisable Recovery       14         3.4 Configuring Errdisable Flap       14         3.5 Checking Errdisable Flap       14         3.5 Checking Errdisable Status       14         4 Configuring MAC Address Table       16         4.1 Overview       16         4.2 References       16         4.3 Terminology       17         4.4.1 Topology       17         4.4.2 Configuring Static Unicast Address       17         4.4.3 Validation       17                                                                                                    | 1.4 Configuring Interface Duplex       | 8  |
| 1.4.2 Validation       9         2 Configuring Layer3 Interfaces       10         2.1 Overview       10         2.2 Configuring Routed Port.       10         2.2 Configurations       10         2.1 Configurations       10         2.2 Validation       11         2.3 Configuring VLAN Interfaces       11         2.3.1 Configurations       11         2.3.2 Validation       12         3 Configuring Interface Errdisable       13         3.1 Overview       13         3.2 Configuring Errdisable Detection       13         3.3 Configuring Errdisable Recovery       14         3.4 Configuring Errdisable Flap       14         3.5 Checking Errdisable Flap       14         4 Configuring MAC Address Table       16         4.1 Overview       16         4.2 References       16         4.3 Terminology       17         4.4 Configuring Address Aging Time       16         4.4 Configuring Address Aging Time       16         4.4.1 Topology       17         4.4.2 Configurations       17         4.4.3 Validation       17         4.4.5 Configuring Static Unicast Address.       17                                                                                      | 1.4.1 Configurations                   | 8  |
| 2 Configuring Layer3 Interfaces                                                                                                    | 1.4.2 Validation                       | 9  |
| 2.1 Overview.       10         2.2 Configuring Routed Port.       10         2.2.1 Configurations.       10         2.2.2 Validation.       11         2.3 Configuring VLAN Interfaces.       11         2.3.1 Configurations.       11         2.3.2 Validation.       12         3 Configuring Interface Errdisable.       13         3.1 Overview.       13         3.2 Configuring Errdisable Detection.       13         3.3 Configuring Errdisable Recovery.       14         3.4 Configuring Errdisable Flap.       14         3.5 Checking Errdisable Status.       14         4 Configuring MAC Address Table.       16         4.1 Overview.       16         4.2 References.       16         4.4 Configuring Address Aging Time.       16         4.4.1 Topology.       17         4.4.2 Configurations.       17         4.4.3 Validation.       17         4.5 Configurations.       17         4.5 Configurations.       17         4.5 Configurations.       17         4.5 Configurations.       17                                                                                                    | 2 Configuring Layer3 Interfaces        | 10 |
| 2.2 Configuring Routed Port.       10         2.2.1 Configurations.       10         2.2.2 Validation.       11         2.3 Configuring VLAN Interfaces.       11         2.3.1 Configurations.       11         2.3.2 Validation.       12         3 Configuring Interface Errdisable       13         3.1 Overview.       13         3.2 Configuring Errdisable Detection       13         3.3 Configuring Errdisable Recovery.       14         3.4 Configuring Errdisable Flap.       14         3.5 Checking Errdisable Status.       14         4 Configuring MAC Address Table.       16         4.1 Overview.       16         4.2 References.       16         4.4 Configuring Address Aging Time.       16         4.4 Configuring Address Aging Time.       16         4.4 Configuring Address Aging Time.       17         4.4.2 Configurations.       17         4.4.3 Validation.       17         4.5 Configurations.       17         4.5 Configurations.       17         4.5 Configurations.       17         4.5 Configurations.       17         4.5 Configuring Static Unicast Address.       17                                                                              | 2.1 Overview                           | 10 |
| 2.2.1 Configurations       10         2.2.2 Validation       11         2.3 Configuring VLAN Interfaces       11         2.3.1 Configurations       11         2.3.2 Validation       12         3 Configuring Interface Errdisable       13         3.1 Overview       13         3.2 Configuring Errdisable Detection       13         3.3.2 Configuring Errdisable Recovery       14         3.4 Configuring Errdisable Flap       14         3.5 Checking Errdisable Status       14         4 Configuring MAC Address Table       16         4.1 Overview       16         4.2 References       16         4.4 Configuring Address Aging Time       16         4.4.1 Topology       17         4.4.2 Configurations       17         4.4.3 Validation       17         4.5 Configuring Static Unicast Address       17                                                                                                    | 2.2 Configuring Routed Port            | 10 |
| 2.2.2 Validation       11         2.3 Configuring VLAN Interfaces       11         2.3.1 Configurations       11         2.3.2 Validation       12         3 Configuring Interface Errdisable       13         3.1 Overview       13         3.2 Configuring Errdisable Detection       13         3.3 Configuring Errdisable Recovery       14         3.4 Configuring Errdisable Flap       14         3.5 Checking Errdisable Status       14         4 Configuring MAC Address Table       16         4.1 Overview       16         4.2 References       16         4.4 Configuring Address Aging Time       16         4.4.1 Topology       17         4.4.2 Configurations       17         4.4.3 Validation       17         4.5 Configuring Static Unicast Address       17                                                                                                    | 2.2.1 Configurations                   |    |
| 2.3 Configuring VLAN Interfaces       11         2.3.1 Configurations       11         2.3.2 Validation       12         3 Configuring Interface Errdisable       13         3.1 Overview       13         3.2 Configuring Errdisable Detection       13         3.3 Configuring Errdisable Recovery       14         3.4 Configuring Errdisable Flap       14         3.5 Checking Errdisable Status       14         4 Configuring MAC Address Table       16         4.1 Overview       16         4.2 References       16         4.3 Terminology       16         4.4 Configuring Address Aging Time       16         4.4.1 Topology       17         4.4.2 Configurations       17         4.4.3 Validation       17         4.5 Configuring Static Unicast Address       17                                                                                                    | 2.2.2 Validation                       | 11 |
| 2.3.1 Configurations.       11         2.3.2 Validation.       12         3 Configuring Interface Errdisable.       13         3.1 Overview.       13         3.2 Configuring Errdisable Detection.       13         3.3 Configuring Errdisable Recovery.       14         3.4 Configuring Errdisable Flap.       14         3.5 Checking Errdisable Status.       14         4 Configuring MAC Address Table.       16         4.1 Overview.       16         4.2 References.       16         4.3 Terminology.       16         4.4.1 Topology.       17         4.4.2 Configurations.       17         4.4.3 Validation.       17         4.5 Configuring Static Unicast Address.       17                                                                                                    | 2.3 Configuring VLAN Interfaces        | 11 |
| 2.3.2 Validation       12         3 Configuring Interface Errdisable       13         3.1 Overview       13         3.2 Configuring Errdisable Detection       13         3.3 Configuring Errdisable Recovery       14         3.4 Configuring Errdisable Flap       14         3.5 Checking Errdisable Status       14         4 Configuring MAC Address Table       16         4.1 Overview       16         4.2 References       16         4.3 Terminology       16         4.4 Configuring Address Aging Time       16         4.4.1 Topology       17         4.4.2 Configurations       17         4.4.3 Validation       17         4.5 Configuring Static Unicast Address       17                                                                                                    | 2.3.1 Configurations                   | 11 |
| 3 Configuring Interface Errdisable133.1 Overview133.2 Configuring Errdisable Detection133.3 Configuring Errdisable Recovery143.4 Configuring Errdisable Recovery143.5 Checking Errdisable Status144 Configuring MAC Address Table164.1 Overview164.2 References164.3 Terminology164.4 Configuring Address Aging Time164.4.1 Topology174.4.2 Configurations174.4.3 Validation174.5 Configuring Static Unicast Address17                                                                                                    | 2.3.2 Validation                       | 12 |
| 3.1 Overview.133.2 Configuring Errdisable Detection.133.3 Configuring Errdisable Recovery.143.4 Configuring Errdisable Flap.143.5 Checking Errdisable Status.144 Configuring MAC Address Table.164.1 Overview.164.2 References.164.3 Terminology.164.4 Configuring Address Aging Time.164.4.1 Topology.174.4.2 Configurations.174.4.3 Validation.174.5 Configuring Static Unicast Address.17                                                                                                    | 3 Configuring Interface Errdisable     | 13 |
| 3.2 Configuring Errdisable Detection133.3 Configuring Errdisable Recovery143.4 Configuring Errdisable Flap143.5 Checking Errdisable Status144 Configuring MAC Address Table164.1 Overview164.2 References164.3 Terminology164.4 Configuring Address Aging Time164.4.1 Topology174.4.2 Configurations174.4.3 Validation174.5 Configuring Static Unicast Address17                                                                                                    | 3.1 Overview                           | 13 |
| 3.3 Configuring Errdisable Recovery.143.4 Configuring Errdisable Flap.143.5 Checking Errdisable Status.144 Configuring MAC Address Table.164.1 Overview.164.2 References.164.3 Terminology.164.4 Configuring Address Aging Time.164.4.1 Topology.174.4.2 Configurations.174.4.3 Validation.174.5 Configuring Static Unicast Address.17                                                                                                    | 3.2 Configuring Errdisable Detection   | 13 |
| 3.4 Configuring Errdisable Flap.143.5 Checking Errdisable Status.144 Configuring MAC Address Table.164.1 Overview.164.2 References.164.3 Terminology.164.4 Configuring Address Aging Time.164.4.1 Topology.174.4.2 Configurations.174.4.3 Validation.174.5 Configuring Static Unicast Address.17                                                                                                    | 3.3 Configuring Errdisable Recovery    | 14 |
| 3.5 Checking Errdisable Status144 Configuring MAC Address Table164.1 Overview164.2 References164.3 Terminology164.4 Configuring Address Aging Time164.4.1 Topology174.4.2 Configurations174.4.3 Validation174.5 Configuring Static Unicast Address17                                                                                                    | 3.4 Configuring Errdisable Flap        |    |
| 4 Configuring MAC Address Table.164.1 Overview.164.2 References.164.3 Terminology.164.4 Configuring Address Aging Time.164.4.1 Topology.174.4.2 Configurations.174.4.3 Validation.174.5 Configuring Static Unicast Address.17                                                                                                    | 3.5 Checking Errdisable Status         | 14 |
| 4.1 Overview.       16         4.2 References.       16         4.3 Terminology.       16         4.4 Configuring Address Aging Time.       16         4.4 Configuring Address Aging Time.       16         4.4.1 Topology.       17         4.4.2 Configurations.       17         4.4.3 Validation.       17         4.5 Configuring Static Unicast Address.       17                                                                                                    | 4 Configuring MAC Address Table        | 16 |
| 4.2 References164.3 Terminology164.4 Configuring Address Aging Time164.4.1 Topology174.4.2 Configurations174.4.3 Validation174.5 Configuring Static Unicast Address17                                                                                                    | 4.1 Overview                           | 16 |
| 4.3 Terminology.164.4 Configuring Address Aging Time.164.4.1 Topology.174.4.2 Configurations.174.4.3 Validation.174.5 Configuring Static Unicast Address.17                                                                                                    | 4.2 References                         | 16 |
| 4.4 Configuring Address Aging Time                                                                                                    | 4.3 Terminology                        | 16 |
| 4.4.1 Topology                                                                                                    | 4.4 Configuring Address Aging Time     | 16 |
| 4.4.2 Configurations                                                                                                    | 4.4.1 Topology                         | 17 |
| 4.4.3 Validation                                                                                                    | 4.4.2 Configurations                   | 17 |
| 4.5 Configuring Static Unicast Address                                                                                                    | 4.4.3 Validation                       | 17 |
|                                                                                                    | 4.5 Configuring Static Unicast Address | 17 |

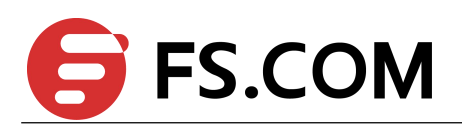

| 4.5.1 Topology                           |  |
|------------------------------------------|--|
| 4.5.2 Configurations                     |  |
| 4.5.3 Validation                         |  |
| 4.6 Configuring Static Multicast Address |  |
| 4.6.1 Topology                           |  |
| 4.6.2 Configurations                     |  |
| 4.6.3 Validation                         |  |
| 4.7 Configuring MAC Filter Address       |  |
| 4.7.1 Topology                           |  |
| 4.7.2 Configurations                     |  |
| 4.7.3 Validation                         |  |
| 5 Configuring VLAN                       |  |
| 5.1 Overview                             |  |
| 5.2 References                           |  |
| 5.3 Terminology                          |  |
| 5.4 Configuring Access Port              |  |
| 5.4.1 Topology                           |  |
| 5.4.2 Configurations                     |  |
| 5.4.3 Validation                         |  |
| 5.5 Configuring Trunk Port               |  |
| 5.5.1 Topology                           |  |
| 5.5.2 Configurations                     |  |
| 5.5.3 Validation                         |  |
| 6 Configuring Voice VLAN                 |  |
| 6.1 Overview                             |  |
| 6.2 Configurations                       |  |
| 6.3 Validation                           |  |
| 7 Configuring VLAN Classification        |  |
| 7.1 Overview                             |  |
| 7.2 Topology                             |  |
| 7.3 Configuration                        |  |
| 7.4 Validation                           |  |
| 8 Configuring VLAN Maping                |  |
| 8.1 Configuring VLAN Translation         |  |
| 8.1.1 Overview                           |  |
| 8.1.2 Topology                           |  |
| 8.1.3 Configuration                      |  |
| 8.1.4 Validation                         |  |
| 8.2 Configuring 802.1q Tunneling         |  |
| 8.2.1 Overview                           |  |
|                                          |  |

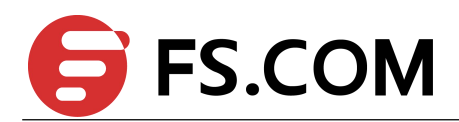

| 8.2.2 Configuring Basic 802.1Q tunneling                                                                                                    |                                                                                                    |
|----------------------------------------------------------------------------------------------------|----------------------------------------------------------------------------------------------------|
| 8.2.3 Configuring Selective 802.1Q tunneling                                                                                                    |                                                                                                    |
| 9 Configuring Link Aggregation                                                                                                    |                                                                                                    |
| 9.1 Overview                                                                                                    |                                                                                                    |
| 9.2 References                                                                                                    |                                                                                                    |
| 9.3 Configure channel-group                                                                                                    |                                                                                                    |
| 9.3.1 Topology                                                                                                    |                                                                                                    |
| 9.3.2 Configuration                                                                                                    | 44                                                                                                    |
| 9.3.3 Validation                                                                                                    | 45                                                                                                    |
| 9.4 Configuring Static-channel-group                                                                                                    |                                                                                                    |
| 9.4.1 Topology                                                                                                    | 46                                                                                                    |
| 9.4.2 Configuration                                                                                                    | 47                                                                                                    |
| 9.4.3 Validation                                                                                                    |                                                                                                    |
| 10 Configuring Flow Control                                                                                                    |                                                                                                    |
| 10.1 Overview                                                                                                    |                                                                                                    |
| 10.2 Topology                                                                                                    |                                                                                                    |
| 10.3 Configuring Flow Control Send                                                                                                    |                                                                                                    |
| 10.4 Configuring Flow Control Receive                                                                                                    |                                                                                                    |
| 10.5 Validation                                                                                                    |                                                                                                    |
|                                                                                                    |                                                                                                    |
| 11 Configuring Storm Control                                                                                                    |                                                                                                    |
| 11 Configuring Storm Control                                                                                                    |                                                                                                    |
| 11 Configuring Storm Control<br>11.1 Overview<br>11.2 Terminology                                                                                                    |                                                                                                    |
| 11 Configuring Storm Control.         11.1 Overview.         11.2 Terminology.         11.3 Configuring Bandwidth Percentage Storm Control.                                                                                                    |                                                                                                    |
| 11 Configuring Storm Control.         11.1 Overview.         11.2 Terminology.         11.3 Configuring Bandwidth Percentage Storm Control.         11.3.1 Topology.                                                                                                    | 52<br>52<br>52<br>52<br>53<br>53                                                                                                    |
| 11 Configuring Storm Control.         11.1 Overview.         11.2 Terminology.         11.3 Configuring Bandwidth Percentage Storm Control.         11.3.1 Topology.         11.3.2 Configurations.                                                                                                    | 52<br>                                                                                                    |
| 11 Configuring Storm Control.         11.1 Overview.         11.2 Terminology.         11.3 Configuring Bandwidth Percentage Storm Control.         11.3.1 Topology.         11.3.2 Configurations.         11.3.3 Validation.                                                                                                    | 52<br>52<br>52<br>53<br>53<br>53<br>53<br>53                                                                                                    |
| 11 Configuring Storm Control.         11.1 Overview.         11.2 Terminology.         11.3 Configuring Bandwidth Percentage Storm Control.         11.3.1 Topology.         11.3.2 Configurations.         11.3.3 Validation.         11.4 Configuring Packets per-Second Storm Control.                                                                                                    | 52<br>52<br>52<br>53<br>53<br>53<br>53<br>53<br>53<br>53<br>53                                                                                                    |
| <b>11 Configuring Storm Control.</b> 11.1 Overview         11.2 Terminology         11.3 Configuring Bandwidth Percentage Storm Control.         11.3.1 Topology         11.3.2 Configurations.         11.3.3 Validation.         11.4 Configuring Packets per-Second Storm Control.         11.4.1 Topology.                                                                                                    | 52<br>52<br>52<br>53<br>53<br>53<br>53<br>53<br>53<br>53<br>53<br>53<br>53<br>54<br>54                                                                                                    |
| 11 Configuring Storm Control.         11.1 Overview.         11.2 Terminology.         11.3 Configuring Bandwidth Percentage Storm Control.         11.3.1 Topology.         11.3.2 Configurations.         11.3.3 Validation.         11.4 Configuring Packets per-Second Storm Control.         11.4.1 Topology.         11.4.2 Configurations.                                                                                                    | 52<br>52<br>52<br>53<br>53<br>53<br>53<br>53<br>53<br>53<br>54<br>54<br>54                                                                                                    |
| <b>11 Configuring Storm Control.</b> 11.1 Overview         11.2 Terminology.         11.3 Configuring Bandwidth Percentage Storm Control.         11.3.1 Topology         11.3.2 Configurations.         11.3.3 Validation.         11.4 Configuring Packets per-Second Storm Control.         11.4.1 Topology.         11.4.2 Configurations.         11.4.3 Validation.                                                                                                    | 52<br>52<br>52<br>53<br>53<br>53<br>53<br>53<br>53<br>53<br>53<br>53<br>53<br>53<br>53<br>54<br>54<br>54<br>54                                                                                                    |
| <ul> <li>11 Configuring Storm Control</li></ul>                                                                                                    | 52<br>52<br>52<br>53<br>53<br>53<br>53<br>53<br>53<br>53<br>53<br>53<br>53<br>53<br>54<br>54<br>54<br>54<br>54<br>54<br>55                                                                                                    |
| <ul> <li>11 Configuring Storm Control.</li> <li>11.1 Overview.</li> <li>11.2 Terminology.</li> <li>11.3 Configuring Bandwidth Percentage Storm Control.</li> <li>11.3.1 Topology.</li> <li>11.3.2 Configurations.</li> <li>11.3.3 Validation.</li> <li>11.4 Configuring Packets per-Second Storm Control.</li> <li>11.4.1 Topology.</li> <li>11.4.2 Configurations.</li> <li>11.4.2 Configurations.</li> <li>11.4.3 Validation.</li> <li>11.4.3 Validation.</li> <li>12 Configuring Layer 2 Protocols Tunneling.</li> <li>12.1 Overview.</li> </ul>                                                  | 52<br>52<br>52<br>53<br>53<br>53<br>53<br>53<br>53<br>53<br>54<br>54<br>54<br>54<br>54<br>54<br>55<br>55                                                                                                    |
| <ul> <li>11 Configuring Storm Control</li></ul>                                                                                                    | 52<br>52<br>52<br>53<br>53<br>53<br>53<br>53<br>53<br>53<br>53<br>53<br>53<br>53<br>53<br>53                                                                                                    |
| <ul> <li>11 Configuring Storm Control.</li> <li>11.1 Overview.</li> <li>11.2 Terminology.</li> <li>11.3 Configuring Bandwidth Percentage Storm Control.</li> <li>11.3.1 Topology.</li> <li>11.3.2 Configurations.</li> <li>11.3.3 Validation.</li> <li>11.4 Configuring Packets per-Second Storm Control.</li> <li>11.4.1 Topology.</li> <li>11.4.2 Configurations.</li> <li>11.4.3 Validation.</li> <li>11.4.3 Validation.</li> <li>12 Configuring Layer 2 Protocols Tunneling.</li> <li>12.1 Overview.</li> <li>12.2 Tunnel Designed Layer2 Protocol Packets.</li> <li>12.1 Overview.</li> </ul>   | 52<br>52<br>52<br>53<br>53<br>53<br>53<br>53<br>53<br>53<br>53<br>53<br>53<br>53<br>53<br>54<br>54<br>54<br>54<br>54<br>54<br>55<br>55<br>55<br>55                                                                                                    |
| <ul> <li>11 Configuring Storm Control.</li> <li>11.1 Overview.</li> <li>11.2 Terminology.</li> <li>11.3 Configuring Bandwidth Percentage Storm Control.</li> <li>11.3.1 Topology.</li> <li>11.3.2 Configurations.</li> <li>11.3.3 Validation.</li> <li>11.4 Configuring Packets per-Second Storm Control.</li> <li>11.4.1 Topology.</li> <li>11.4.2 Configurations.</li> <li>11.4.3 Validation.</li> </ul> 12 Configuring Layer 2 Protocols Tunneling. <ul> <li>12.1 Overview.</li> <li>12.2 Tunnel Designed Layer2 Protocol Packets.</li> <li>12.2.1 Overview.</li> <li>12.2.2 Topology.</li> </ul> | 52<br>52<br>52<br>53<br>53<br>53<br>53<br>53<br>53<br>53<br>53<br>53<br>53<br>53<br>54<br>54<br>54<br>54<br>54<br>54<br>54<br>55<br>55<br>55<br>55<br>55<br>55                                                                                                    |
| <ul> <li>11 Configuring Storm Control</li></ul>                                                                                                    | 52         52         52         52         53         53         53         53         53         53         53         53         53         53         53         53         53         53         53         53         54         54         54         54         54         54         55         55         55         55         55         55         55         56         56                                                                                         |
| <ul> <li>11 Configuring Storm Control</li></ul>                                                                                                    | 52<br>52<br>52<br>53<br>53<br>53<br>53<br>53<br>53<br>53<br>53<br>53<br>53<br>54<br>54<br>54<br>54<br>54<br>54<br>54<br>54<br>55<br>55<br>55<br>55<br>55                                                                                                    |
| <ul> <li>11 Configuring Storm Control</li></ul>                                                                                                    | 52         52         52         52         53         53         53         53         53         53         53         53         53         53         53         53         53         53         53         53         54         54         54         54         54         55         55         55         55         55         55         55         55         55         55         56         56         57         58                                             |
| <ul> <li>11 Configuring Storm Control</li></ul>                                                                                                    | 52         52         52         52         53         53         53         53         53         53         53         53         53         53         53         53         53         53         54         54         54         54         54         54         54         54         55         55         55         55         55         55         55         55         55         55         55         55         55         56         57         58         58 |

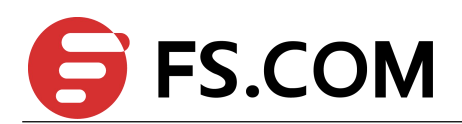

| 12.3.3 Configurations   |    |
|-------------------------|----|
| 12.3.4 Validation       |    |
| 13 Configuring MSTP     | 61 |
| 13.1 Overview           | 61 |
| 13.2 Topology           |    |
| 13.3 Configurations     |    |
| 13.4 Validation         |    |
| 14 Configuring MLAG     |    |
| 14.1 Overview           | 68 |
| 14.2 Topology           |    |
| 14.3 Configuration MLAG |    |
| 14.4 Validation         |    |

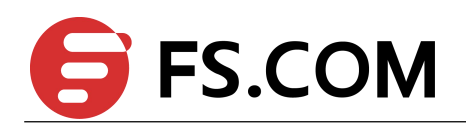

# Figures

| Figure 4-1 Address Aging Time                   | 17 |
|-------------------------------------------------|----|
| Figure 4-2 Static Unicast Address               | 18 |
| Figure 4-3 Static Multicast Address             | 19 |
| Figure 4-4 MAC filter                           | 20 |
| Figure 5-1 VLAN Tagged Frame                    | 22 |
| Figure 5-2 Trunk Link                           | 22 |
| Figure 5-3 Access Link                          |    |
| Figure 5-4 Access Port                          |    |
| Figure 5-5 Trunk Port                           | 24 |
| Figure 7-1 VLAN classification Topology         | 31 |
| Figure 8-1 VLAN translation                     | 34 |
| Figure 8-2 802.1Q tunnel                        |    |
| Figure 8-3 Basic 802.1Q tunneling               |    |
| Figure 8-4 Adding one tag                       |    |
| Figure 8-5 Adding two tags                      | 40 |
| Figure 9-1 LACP                                 | 43 |
| Figure 9-2 LACP                                 | 46 |
| Figure 10-1 Flow Control Configuration Topology | 49 |
| Figure 11-1 Percentage Storm Control            | 53 |
| Figure 11-2 PPS Storm Control                   | 54 |
| Figure 12-1 Layer 2 Tunnel Topology             |    |
| Figure 12-2 Layer 2 Tunnel Topology             |    |
| Figure 13-1 MSTP Topology                       |    |
| Figure 14-1 MLAG Configuration Topology         | 68 |
|                                                 |    |

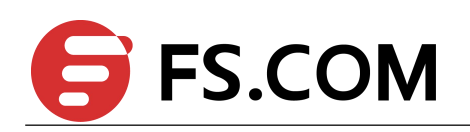

# **Configuring Interface**

## 1.1 Overview

Ethernet interface operate in 10, 100 or 1000 Mbps speed and in full or half duplex mode. The configuration of speed or duplex at combo ports cannot be effective when combo port is working at optical mode.

# **1.2 Configuring Interface State**

#### **1.2.1** Configurations

| Switch# configure terminal           | Enter the Configure mode                                                         |
|--------------------------------------|----------------------------------------------------------------------------------|
| Switch(config)# interface eth-0-1    | Specify the interface (eth-0-1) to be configured and<br>enter the Interface mode |
| Switch(config-if)# no shutdown       | Make interface eth-0-1 UP                                                        |
| Switch(config-if)# interface eth-0-2 | Specify the interface (eth-0-2) to be configured and<br>enter the Interface mode |
| Switch(config-if)# shutdown          | Shutdown interface eth-0-2                                                       |
| Switch(config)# end                  | Exit to exec mode                                                                |
| Switch# show interface status        | Display interface state                                                          |

#### 1.2.2 Validation

Switch# show interface status

| Port    | Status     | Duplex | Speed  | Mode   | Туре       |
|---------|------------|--------|--------|--------|------------|
|         |            |        |        |        |            |
| eth-0-1 | up         | a-full | a-1000 | access | 1000BASE_T |
| eth-0-2 | admin down | auto   | auto   | access | 1000BASE T |

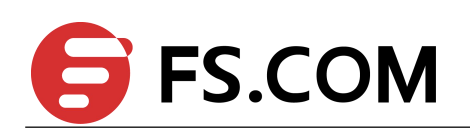

# **1.3 Configuring Interface Speed**

## 1.3.1 Configurations

| Switch# configure terminal           | Enter the Configure mode                                                      |
|--------------------------------------|-------------------------------------------------------------------------------|
| Switch(config)# interface eth-0-1    | Specify the interface (eth-0-1) to be configured and enter the Interface mode |
| Switch(config-if)# speed 100         | Set interface eth-0-1 speed to 100M                                           |
| Switch(config-if)# no shutdown       | Make interface eth-0-1 UP                                                     |
| Switch(config-if)# interface eth-0-2 | Specify the interface (eth-0-2) to be configured and enter the Interface mode |
| Switch(config-if)# no shutdown       | Make interface eth-0-2 UP                                                     |
| Switch(config-if)# speed 1000        | Set interface eth-0-2 speed to 1000M                                          |
| Switch(config-if)# interface eth-0-3 | Specify the interface (eth-0-3) to be configured and enter the Interface mode |
| Switch(config-if)# no shutdown       | Make interface eth-0-3 UP                                                     |
| Switch(config-if)# speed auto        | Set interface eth-0-3 speed to auto negotiation                               |
| Switch(config)# end                  | Exit to exec mode                                                             |
| Switch# show interface status        | Display interface speed                                                       |

#### 1.3.2 Validation

Switch# show interface status

| Port    | Status | Duplex | Speed  | Mode   | Туре       |
|---------|--------|--------|--------|--------|------------|
|         |        |        |        |        |            |
| eth-0-1 | up     | a-full | 100    | access | 1000BASE_T |
| eth-0-2 | up     | a-full | 1000   | access | 1000BASE_T |
| eth-0-3 | up     | a-full | a-1000 | access | 1000BASE T |

# **1.4 Configuring Interface Duplex**

### 1.4.1 Configurations

| Switch# configure terminal        | Enter the Configure mode                                                      |
|-----------------------------------|-------------------------------------------------------------------------------|
| Switch(config)# interface eth-0-1 | Specify the interface (eth-0-1) to be configured and enter the Interface mode |
| Switch(config-if)# no shutdown    | Make interface eth-0-1 UP                                                     |
| Switch(config-if)# duplex full    | Set interface eth-0-1 duplex to full                                          |

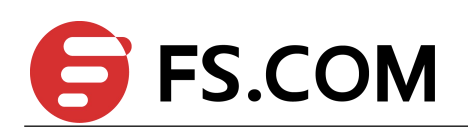

| Switch(config-if)# interface eth-0-2 | Specify the interface (eth-0-2) to be configured and enter the Interface mode. |
|--------------------------------------|--------------------------------------------------------------------------------|
| Switch(config-if)# no shutdown       | Make interface eth-0-2 UP                                                      |
| Switch(config-if)# duplex half       | Set interface eth-0-2 duplex to half                                           |
| Switch(config)# interface eth-0-3    | Specify the interface (eth-0-3) to be configured and enter the Interface mode  |
| Switch(config-if)# no shutdown       | Make interface eth-0-3 UP                                                      |
| Switch(config-if)# duplex auto       | Set interface eth-0-3 duplex to auto negotiation                               |
| Switch(config-if)# end               | Exit to exec mode                                                              |
| Switch# show interface status        | Display interface duplex                                                       |

### 1.4.2 Validation

Switch# show interface status

| Port    | Status | Duplex | Speed  | Mode   | Туре       |
|---------|--------|--------|--------|--------|------------|
|         |        |        |        |        |            |
| eth-0-1 | up     | full   | a-1000 | access | 1000BASE_T |
| eth-0-2 | up     | half   | a-100  | access | 1000BASE_T |
| eth-0-3 | up     | a-full | a-1000 | access | 1000BASE_T |

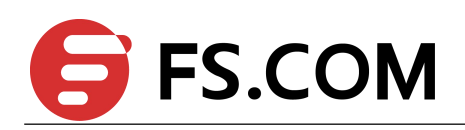

# **2** Configuring Layer3 Interfaces

### 2.1 Overview

3 types of Layer3 interface are supported:

- VLAN interfaces: You should configure VLAN interfaces for any VLANs for which you want to route traffic. VLAN interfaces are created when you enter a VLAN ID following the interface vlan global configuration command. To delete a VLAN interface, use the no interface vlan in global configuration command.
- Routed Ports: Ports are physical ports configured to be in Layer 3 mode by using the no switchport in interface configuration command.
- > Layer 3 Link Aggregation Ports: Link Aggregation interfaces made up of routed ports.

A Layer 3 switch can have an IP address assigned to each routed port and VLAN interface. All Layer 3 interfaces require an IP address to route traffic. This section shows how to configure an interface as a Layer 3 interface and how to assign an IP address to an interface.

## 2.2 Configuring Routed Port

This chapter describes configuring routed port and using them. All physical interfaces can be configured as routed port by using the no switchport in interface configuration command. Follow these steps to configure a routed port.

#### 2.2.1 Configurations

| Switch# configure terminal               | Enter the Configure mode                                                         |
|------------------------------------------|----------------------------------------------------------------------------------|
| Switch(config)# interface eth-0-1        | Specify the interface (eth-0-1) to be configured and<br>enter the Interface mode |
| Switch(config-if)# no switchport         | Configure on physical port only, change this port to Layer3 interface            |
| Switch(config-if)# no shutdown           | Enable this interface                                                            |
| Switch(config-if)# ip address 1.1.1.1/24 | Configure IP address to 1.1.1.1/24                                               |
| Switch(config-if)# end                   | Return to privileged EXEC mode                                                   |
| Switch# show ip interface brief          | Verify the configuration                                                         |

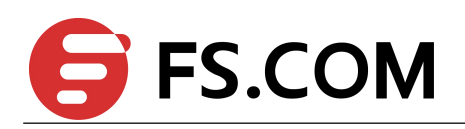

#### 2.2.2 Validation

Switch# show ip interface brief

| Interface             | IP-Address       | Status        | Protocol    |
|-----------------------|------------------|---------------|-------------|
| eth-0-1               | 1.1.1.1          | up            | up          |
| Switch# show ip inter | face             |               |             |
| Interface eth-0-1     |                  |               |             |
| Interface current st  | tate: UP         |               |             |
| Internet address(es)  | ):               |               |             |
| 1.1.1.1/24 broadca    | ast 1.1.1.255    |               |             |
| Joined group address  | s(es):           |               |             |
| 224.0.0.1             |                  |               |             |
| The maximum transmit  | t unit is 1500 k | oytes         |             |
| ICMP error messages   | limited to one   | every 1000 m  | illiseconds |
| ICMP redirects are a  | always sent      |               |             |
| ICMP unreachables are | always sent      |               |             |
| ICMP mask replies an  | re always sent   |               |             |
| ARP timeout 01:00:00  | ), ARP retry in  | nterval 1s    |             |
| VRRP master of : VI   | RRP is not confi | gured on this | s interface |

# 2.3 Configuring VLAN Interfaces

This chapter describes configuring VLAN interfaces and using them. Several Virtual LAN (VLAN) interfaces can be configured on a single Ethernet interface. Once created, a VLAN interface functions the same as any physical interface, and it can be configured and displayed like any physical interface. Routing protocols, such as, RIP, OSPF and BGP can run across networks using VLAN interfaces.

#### 2.3.1 Configurations

| Switch# configure terminal                              | Enter the Configure mode                                                      |
|---------------------------------------------------------|-------------------------------------------------------------------------------|
| Switch(config)# vlan database                           | Enter VLAN database mode                                                      |
| Switch(config-vlan)# vlan 10                            | Create VLAN 10                                                                |
| Switch(config-vlan)# exit                               | Exit the VLAN database mode and enter the Configure mode                      |
| Switch(config)# interface eth-0-2                       | Specify the interface (eth-0-2) to be configured and enter the Interface mode |
| Switch(config-if)# switchport mode trunk                | Set the switching characteristics of this interface to trunk mode             |
| Switch(config-if)# switchport trunk allowed vlan<br>all | Enable all VLAN IDs on this port                                              |
| Switch(config-if)# no shutdown                          | Enable the interface                                                          |
| Switch(config-if)# exit                                 | Exit the Interface mode and enter the Configure mode                          |
| Switch(config)# interface vlan10                        | Specify the interface vlan10 to be configured and enter the Interface mode    |

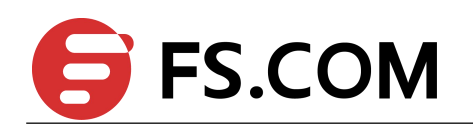

| Switch(config-if)# ip address 2.2.2.2/24 | Configure IP address to 2.2.2.2/24 |
|------------------------------------------|------------------------------------|
| Switch(config-if)# end                   | Return to privileged EXEC mode     |
| Switch# show ip interface brief          | Verify the configuration           |

#### 2.3.2 Validation

Switch# show ip interface brief

| Interface | IP-Address | Status | Protocol |
|-----------|------------|--------|----------|
| vlan10    | 2.2.2.2    | up     | up       |

#### Switch# show ip interface

| Interface wight                                            |
|------------------------------------------------------------|
|                                                            |
| Interface current state: UP                                |
| Internet address(es):                                      |
| 2.2.2/24 broadcast 2.2.255                                 |
| Joined group address(es):                                  |
| 224.0.0.1                                                  |
| The maximum transmit unit is 1500 bytes                    |
| ICMP error messages limited to one every 1000 milliseconds |
| ICMP redirects are always sent                             |
| ICMP redirects are always sent                             |
| ICMP unreachables are always sent                          |
| ICMP mask replies are always sent                          |
| ARP timeout 01:00:00, ARP retry interval 1s                |
| VRRP master of : VRRP is not configured on this interface  |

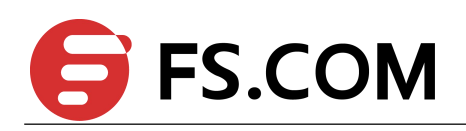

# **3** Configuring Interface Errdisable

### 3.1 Overview

Errdisable is a mechanism to protect the system through shutdown the abnormal interface. If an interface enters errdisable state, there are two ways to recovery it from errdisabled state. The first one is to enable errdisable recovery of this reason before errdisable detection; the interface will be recovered automatically after the configured time. But if errdisable occurred first, then errdisable recovery is enabled, the errdisable will not be recovered automatically. The secondary one is configuring "no shutdown" command on the errdisabled interface.

The flap of interface link state is a potential error caused by hardware or line problem. The administrator can also configure the detection conditions for interface link flap.

## 3.2 Configuring Errdisable Detection

| Switch# configure terminal                         | Enter the Configure mode           |
|----------------------------------------------------|------------------------------------|
| Switch(config)# errdisable detect reason link-flap | Enable detect link flap errdisable |
| Switch(config)# end                                | Exit to exec mode                  |
| Switch# show errdisable detect                     | Display errdisable detect          |

#### Switch# show errdisable detect

| Detection status |
|------------------|
|                  |
| Enabled          |
| Enabled          |
| Enabled          |
| Enabled          |
| Enabled          |
| Enabled          |
| Enabled          |
| Enabled          |
|                  |

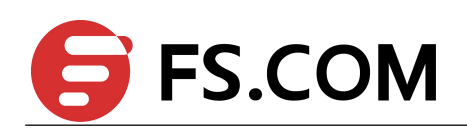

# 3.3 Configuring Errdisable Recovery

| Switch# configure terminal                           | Enter the Configure mode             |
|------------------------------------------------------|--------------------------------------|
| Switch(config)# errdisable recovery reason link-flap | Enable link flap errdisable recovery |
| Switch(config)# errdisable recovery interval 30      | Set recovery interval                |
| Switch(config)# end                                  | Exit to exec mode                    |
| Switch# show errdisable recovery                     | Display errdisable recovery          |

Switch# show errdisable recovery

| ErrDisable Reason    | Timer Status |
|----------------------|--------------|
|                      |              |
| bpduguard            | Disabled     |
| bpduloop             | Disabled     |
| link-monitor-failure | Disabled     |
| oam-remote-failure   | Disabled     |
| port-security        | Disabled     |
| link-flap            | Enabled      |
| udld                 | Disabled     |
| fdb-loop             | Disabled     |

Timer interval: 30 seconds

# 3.4 Configuring Errdisable Flap

| Switch# configure terminal                             | Enter the Configure mode                          |
|--------------------------------------------------------|---------------------------------------------------|
| Switch(config)# errdisable flap reason link-flap 20 60 | Set link flap condition is 20 times in 60 seconds |
| Switch(config)# end                                    | Exit to exec mode                                 |
| Switch# show errdisable flap                           | Display errdisable flap                           |

Switch# show errdisable flap

| ErrDisable Reason | Flaps | Time (sec) |
|-------------------|-------|------------|
|                   |       |            |
|                   |       |            |

## 3.5 Checking Errdisable Status

Administrator can check the interface errdisable status though two commands.

| Switch# show errdisable recovery | Display errdisable recovery |
|----------------------------------|-----------------------------|
|----------------------------------|-----------------------------|

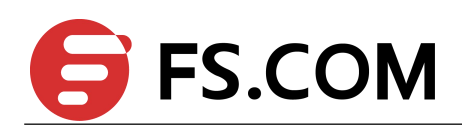

Switch# show interface status

Display interface status

If link flap errdisable is enabled recovery, the command will display the left time for recovery; otherwise, will display "unrecovery".

Case 1: recovery errdisable

#### Switch# show errdisable recovery

| ErrDisable Reason    | Timer Status |
|----------------------|--------------|
|                      |              |
| bpduguard            | Disabled     |
| bpduloop             | Disabled     |
| link-monitor-failure | Disabled     |
| oam-remote-failure   | Disabled     |
| port-security        | Disabled     |
| link-flap            | Enabled      |
| udld                 | Disabled     |
| fdb-loop             | Disabled     |

Timer interval: 30 seconds

Interfaces that will be enabled at the next timeout: Interface Errdisable Reason Time Left(sec) ------eth-0-3 link-flap 25

#### Case 2: unrecovery errdisable

#### Switch# show errdisable recovery

| ErrDisable Reason    | Timer Status |  |  |
|----------------------|--------------|--|--|
|                      |              |  |  |
| bpduguard            | Disabled     |  |  |
| bpduloop             | Disabled     |  |  |
| link-monitor-failure | Disabled     |  |  |
| oam-remote-failure   | Disabled     |  |  |
| port-security        | Disabled     |  |  |
| link-flap            | Disabled     |  |  |
| udld                 | Disabled     |  |  |
| fdb-loop             | Disabled     |  |  |

Timer interval: 300 seconds

The interface status command will also display brief information to indicate interface errdisable state.

Switch# show interface status

| Port    | Status     | Duplex | Speed  | Mode   | Туре        | Description |
|---------|------------|--------|--------|--------|-------------|-------------|
|         |            |        |        |        |             |             |
|         |            |        |        |        |             |             |
| eth-0-1 | up         | a-full | a-1000 | TRUNK  | 1000BASE_SX |             |
| eth-0-2 | down       | auto   | auto   | TRUNK  | Unknown     |             |
| eth-0-3 | errdisable | a-full | a-1000 | TRUNK  | 1000BASE_SX |             |
| eth-0-4 | down       | auto   | auto   | ACCESS | Unknown     |             |
|         |            |        |        |        |             |             |

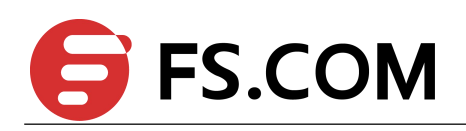

# **4** Configuring MAC Address Table

#### 4.1 Overview

MAC address table contains address information for the switch to forward traffic between ports. The address table includes these types of address:

- Dynamic address: the source address learnt by the switch and will be aged after aging time if this address is not hit. We only support IVL learning mode.
- Static address: the source address manually added by administrators.

#### **4.2 References**

IEEE 802.1D

IEEE 802.1Q

## 4.3 Terminology

Following is a brief description of terms and concepts used to describe the MAC address table:

**IVL:** Independent VLAN Learning: for a given set of VLANs, if a given individual MAC Address is learned in one VLAN, it can't be used in forwarding decisions taken for that address relative to any other VLAN in the given set.

**SVL:** Shared VLAN Learning: for a given set of VLANs, if an individual MAC Address is learned in one VLAN, it can be used in forwarding decisions taken for that address relative to all other VLANs in the given set.

## 4.4 Configuring Address Aging Time

The aging time is not exact time. If aging time set to N, then the dynamic address will be aged after  $N\sim 2N$  interval. The default aging time is 300 seconds.

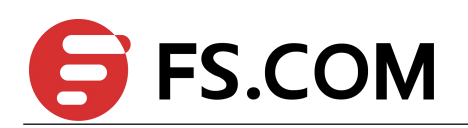

### 4.4.1 Topology

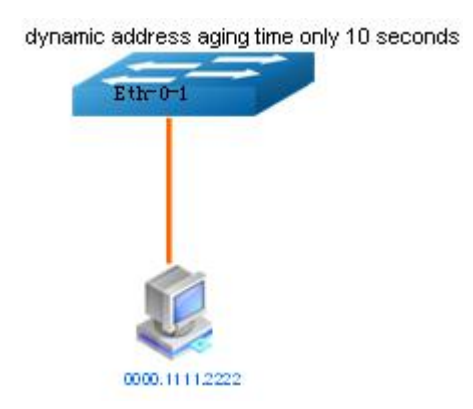

Figure 4-1 Address Aging Time

#### 4.4.2 Configurations

| Switch# configure terminal                       | Enter the Configure mode                     |
|--------------------------------------------------|----------------------------------------------|
| Switch(config)# mac-address-table ageing-time 10 | Set dynamic address aging time to 10 seconds |
| Switch(config)# end                              | Exit to EXEC mode                            |
| Switch# show mac address-table ageing-time       | Display address aging time                   |

#### 4.4.3 Validation

Switch# show mac address-table ageing-time

MAC address table ageing time is 10 seconds

# 4.5 Configuring Static Unicast Address

Unicast address can be only bound to one port.

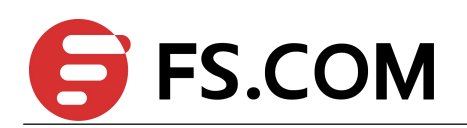

### 4.5.1 Topology

Eth-0-2 0000.1234.5678

Mac-Da 0000.1234.5678 Forward via eth-0-1

Figure 4-2 Static Unicast Address

#### 4.5.2 Configurations

| Switch# configure terminal                                                 | Enter the Configure mode   |
|----------------------------------------------------------------------------|----------------------------|
| Switch(config)# mac-address-table<br>0000.1234.5678 forward eth-0-1 vlan 1 | Add static unicast address |
| Switch(config)# end                                                        | Exit to EXEC mode          |
| Switch# show mac address-table                                             | Display MAC address table  |

#### 4.5.3 Validation

Switch# show mac address-table

| Mac Add | lress Table    |        |         |
|---------|----------------|--------|---------|
|         |                |        |         |
| (*) - S | Security Entry |        |         |
| Vlan    | Mac Address    | Туре   | Ports   |
|         |                |        |         |
| 1       | 0000.1234.5678 | static | eth-0-1 |

# 4.6 Configuring Static Multicast Address

Multicast address can be bound to multi-port.

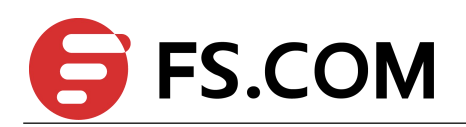

#### 4.6.1 Topology

Mac-Da 0100.0000.0000 Forward via eth-0-1,2

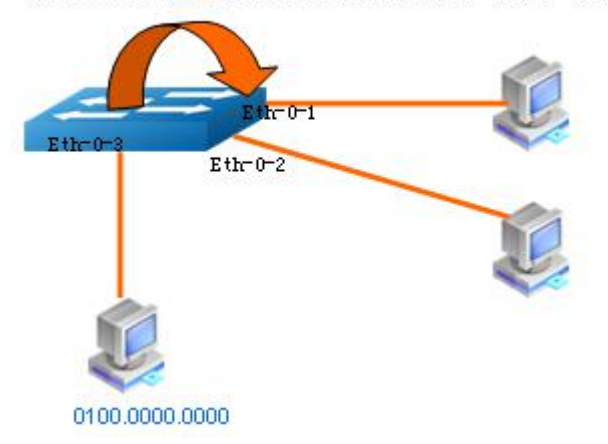

Figure 4-3 Static Multicast Address

#### 4.6.2 Configurations

| Switch# configure terminal                                                 | Enter the Configure mode                          |
|----------------------------------------------------------------------------|---------------------------------------------------|
| Switch(config)# mac-address-table<br>0100.0000.0000 forward eth-0-1 vlan 1 | Add static multicast address to interface eth-0-1 |
| Switch(config)# mac-address-table<br>0100.0000.0000 forward eth-0-2 vlan 1 | Add static multicast address to interface eth-0-2 |
| Switch(config)# end                                                        | Exit to EXEC mode                                 |
| Switch# show mac address-table                                             | Display MAC address table                         |

#### 4.6.3 Validation

Switch# show mac address-table

| Mac   | Address Ta  | ble    |       |         |
|-------|-------------|--------|-------|---------|
|       |             |        |       |         |
| (*) - | Security En | try    |       |         |
| Vlan  | Mac Addre   | SS     | Туре  | Ports   |
|       |             |        |       |         |
| 1     | 0100.0000.  | 0000 s | tatic | eth-0-1 |
|       |             |        |       | eth-0-2 |

# 4.7 Configuring MAC Filter Address

MAC filter will discard these frames whose source or destination address is set to discard. The MAC filter has higher priority than MAC address.

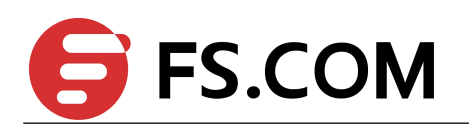

## 4.7.1 Topology

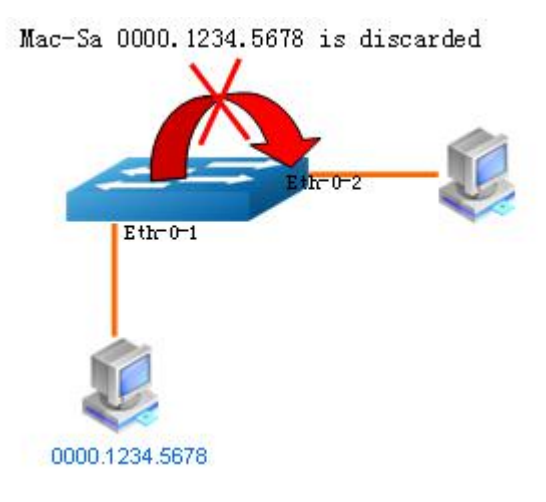

Figure 4-4 MAC filter

## 4.7.2 Configurations

| Switch# configure terminal                                  | Enter the Configure mode            |
|-------------------------------------------------------------|-------------------------------------|
| Switch(config)# mac-address-table<br>0000.1234.5678 discard | Add unicast address to be discarded |
| Switch(config)# end                                         | Exit to exec mode                   |
| Switch# show mac-filter address-table                       | Display MAC filter address table    |

#### 4.7.3 Validation

Switch# show mac-filter address-table

|      | MAC   | Filter  | Address | Τ | able |      |
|------|-------|---------|---------|---|------|------|
|      |       |         |         |   |      | <br> |
| Curi | rent  | count   |         | : | 1    |      |
| Max  | cour  | nt      |         | : | 256  |      |
| Left | c cou | int     |         | : | 255  |      |
| Fil  | Lter  | address | s list  | : |      |      |
|      |       |         |         |   |      | <br> |
| 0000 | .123  | 34.5678 |         |   |      |      |

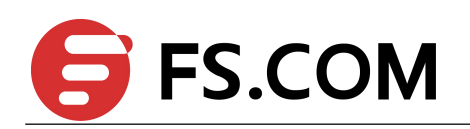

# **5** Configuring VLAN

### 5.1 Overview

VLAN (Virtual Local Area Network) is a switched network that is logically segmented the network into different broadcast domain so that packets are only switched between ports that are designated for the same VLAN. Each VLAN is considered as a logical network, and packets send to stations that do not belong to the same VLAN must be forwarded through a router.

#### **5.2 References**

IEEE 802.1Q

## 5.3 Terminology

Following is a brief description of terms and concepts used to describe the VLAN:

VID: VLAN identifier

LAN: Local Area Network

VLAN: Virtual LAN

PVID: Port VID, the untagged or priority-tagged frames will be assigned with this VID

Tagged Frame: Tagged Frame is inserted with 4 Bytes VLAN Tag, show in the picture below:

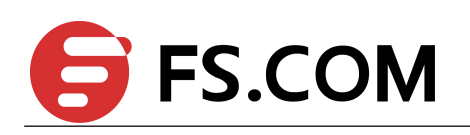

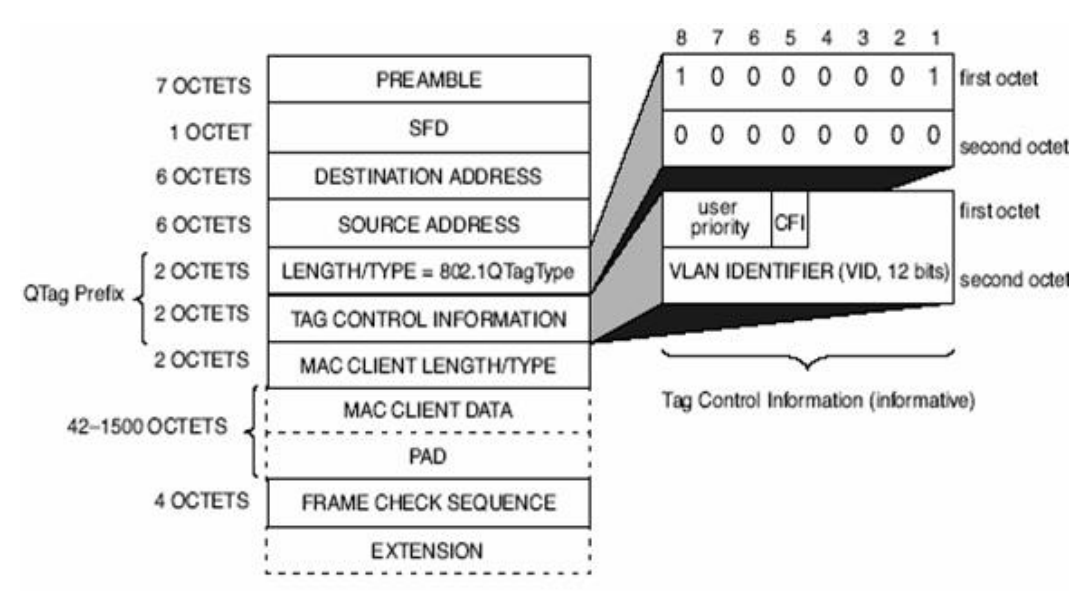

Figure 5-1 VLAN Tagged Frame

**Trunk Link**:Both tagged and untagged frames can be transmitted on this link. Trunk link allow for multiple VLANs to cross this link.

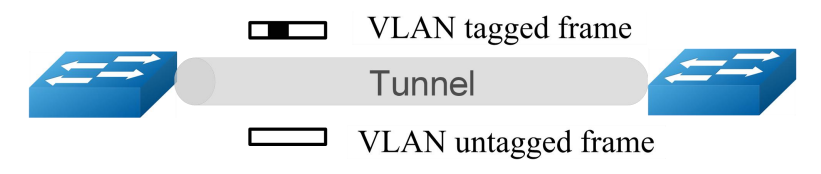

Figure 5-2 Trunk Link

Access Link:Only untagged frames can be transmitted on this link. Access link is at the edge of the network, where end stations attach.

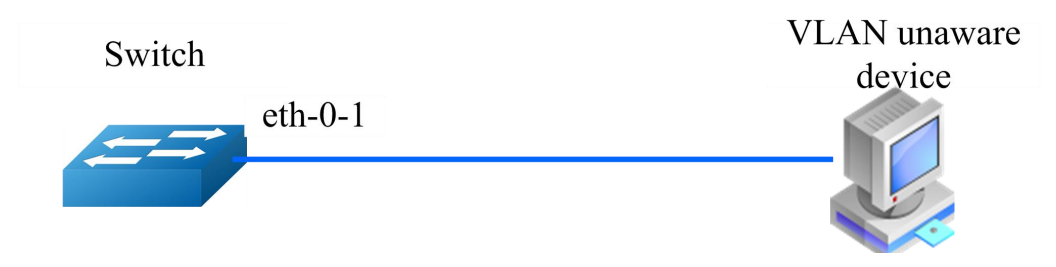

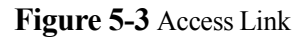

## **5.4 Configuring Access Port**

Access port only receives untagged or priority-tagged frames, and transmits untagged frames.

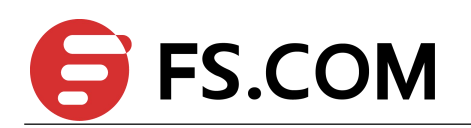

## 5.4.1 Topology

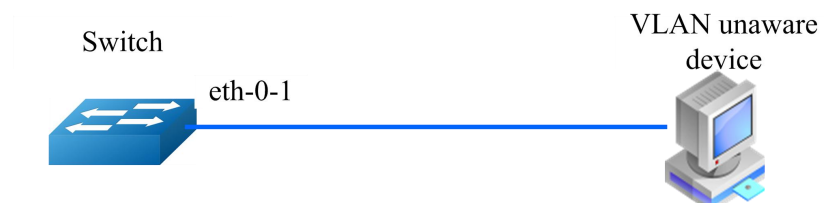

Figure 5-4 Access Port

## 5.4.2 Configurations

#### Switch 1

| Enter the Configure mode                                           |
|--------------------------------------------------------------------|
| Enter the VLAN database mode                                       |
| Create VLAN 2                                                      |
| Exit VLAN database mode                                            |
| Enter the interface mode                                           |
| Set the switching characteristics of this interface to access mode |
| Enable VLAN port access by specifying VLAN ID 2 on this interface  |
| Exit to exec mode                                                  |
| Display vlan's configurations                                      |
| Display interface's switch configurations                          |
|                                                                    |

#### 5.4.3 Validation

Switch# show interface switchport interface eth-0-1

| Interface name         | : eth-0-1            |
|------------------------|----------------------|
| Switchport mode        | : access             |
| Ingress filter         | : enable             |
| Acceptable frame types | : vlan-untagged only |
| Default Vlan           | : 2                  |
| Configured Vlans       | : 2                  |

#### Switch# show vlan brief

| VLAN ID | Name | State | STP ID | DSCP | Member ports  |            |
|---------|------|-------|--------|------|---------------|------------|
|         |      |       |        |      | (u)-Untagged, | (t)-Tagged |

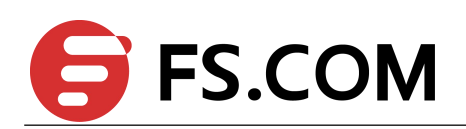

| 1 | default  | ACTIVE | 0 | Disable | eth-0-2(u) e | eth-0-3(u)  |
|---|----------|--------|---|---------|--------------|-------------|
|   |          |        |   |         | eth-0-4(u) e | eth-0-5(u)  |
|   |          |        |   |         | eth-0-6(u) e | eth-0-7(u)  |
|   |          |        |   |         | eth-0-8(u) e | eth-0-9(u)  |
|   |          |        |   |         | eth-0-10(u)  | eth-0-11(u) |
|   |          |        |   |         | eth-0-12(u)  | eth-0-13(u) |
|   |          |        |   |         | eth-0-14(u)  | eth-0-15(u) |
|   |          |        |   |         | eth-0-16(u)  | eth-0-17(u) |
|   |          |        |   |         | eth-0-18(u)  | eth-0-19(u) |
|   |          |        |   |         | eth-0-20(u)  | eth-0-21(u) |
|   |          |        |   |         | eth-0-22(u)  | eth-0-23(u) |
| 2 | VLAN0002 | ACTIVE | 0 | Disable | eth-0-1(u)   |             |

## 5.5 Configuring Trunk Port

Trunk port receives tagged, untagged, and priority-tagged frames, and transmits both untagged and tagged frames. If trunk port receives an untagged frame, this frame will be assigned to the VLAN of the trunk port's PVID; if a frame send out from the trunk port and the frame's VID is equal to the trunk port's PVID, this frame will be send out without VLAN tag.

#### 5.5.1 Topology

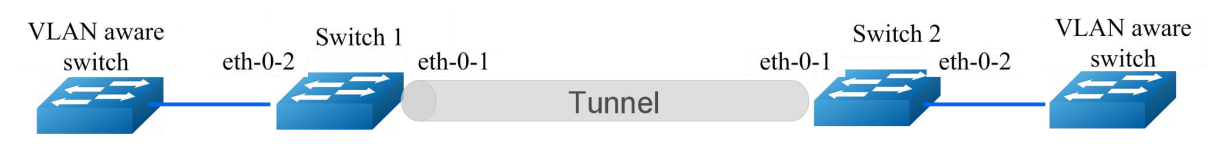

Figure 5-5 Trunk Port

#### 5.5.2 Configurations

#### Switch 1

| Switch# configure terminal                           | Enter the Configure mode                                          |
|------------------------------------------------------|-------------------------------------------------------------------|
| Switch(config)# vlan database                        | Enter the VLAN database mode                                      |
| Switch(config-vlan)# vlan 10,20                      | Create VLAN 10,20                                                 |
| Switch(config-vlan)# exit                            | Exit VLAN database mode                                           |
| Switch(config)# interface eth-0-1                    | Enter the interface mode                                          |
| Switch(config-if)# switchport mode trunk             | Set the switching characteristics of this interface to trunk mode |
| Switch(config-if)# switchport trunk allowed vlan all | Set this trunk allow all VLANs on this interface                  |

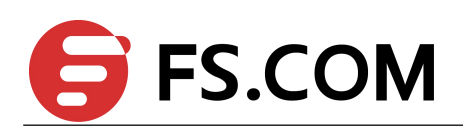

| Switch(config-if)# switchport trunk native vlan 10 | Set this trunk port's PVID to 10                                   |
|----------------------------------------------------|--------------------------------------------------------------------|
| Switch(config-if)# exit                            | Exit the interface mode                                            |
| Switch(config)# interface eth-0-2                  | Enter the interface mode                                           |
| Switch(config-if)# switchport mode access          | Set the switching characteristics of this interface to access mode |
| Switch(config-if)# switchport access vlan 10       | Enable VLAN port access by specifying VLAN ID 10 on this interface |
| Switch(config-if)# end                             | Exit to exec mode                                                  |
| Switch# show vlan brief                            | Display vlan's configurations                                      |
| Switch# show interface switchport                  | Display interface's switch configurations                          |

#### Switch 2

|                                                      | -                                                                  |
|------------------------------------------------------|--------------------------------------------------------------------|
| Switch# configure terminal                           | Enter the Configure mode                                           |
| Switch(config)# vlan database                        | Enter the VLAN database mode                                       |
| Switch(config-vlan)# vlan 10,20                      | Create VLAN 10,20                                                  |
| Switch(config-vlan)# exit                            | Exit VLAN database mode                                            |
| Switch(config)# interface eth-0-1                    | Enter the interface mode                                           |
| Switch(config-if)# switchport mode trunk             | Set the switching characteristics of this interface to trunk mode  |
| Switch(config-if)# switchport trunk allowed vlan all | Set this trunk port allow all VLANs on this interface              |
| Switch(config-if)# switchport trunk native vlan 10   | Set this trunk port's PVID to 10                                   |
| Switch(config-if)# exit                              | Exit the interface mode                                            |
| Switch(config)# interface eth-0-2                    | Enter the interface mode                                           |
| Switch(config-if)# switchport mode access            | Set the switching characteristics of this interface to access mode |
| Switch(config-if)# switchport access vlan 10         | Enable VLAN port access by specifying VLAN ID 10 on this interface |
| Switch(config-if)# end                               | Exit to exec mode                                                  |
| Switch# show vlan brief                              | Display vlan's configurations                                      |
| Switch# show interface switchport                    | Display interface's switch configurations                          |
|                                                      |                                                                    |

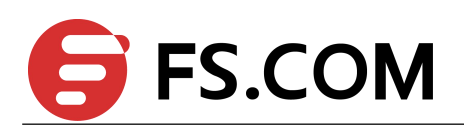

## 5.5.3 Validation

#### Switch 1

#### Switch# show interface switchport

| Interface name         | : eth-0-1            |
|------------------------|----------------------|
| Switchport mode        | : trunk              |
| Ingress filter         | : enable             |
| Acceptable frame types | : all                |
| Default Vlan           | : 10                 |
| Configured Vlans       | : 1 10 20            |
| Interface name         | : eth-0-2            |
| Switchport mode        | : access             |
| Ingress filter         | : enable             |
| Acceptable frame types | : vlan-untagged only |
| Default Vlan           | : 10                 |
| Configured Vlans       | : 10                 |

#### Switch# show vlan brief

| VLAN ID | Name     | State  | STP ID | DSCP    | Member ports             |
|---------|----------|--------|--------|---------|--------------------------|
|         |          |        |        |         | (u)-Untagged, (t)-Tagged |
|         |          |        |        |         |                          |
| 1       | default  | ACTIVE | 0      | Disable | eth-0-1(t) eth-0-3(u)    |
|         |          |        |        |         | eth-0-4(u) eth-0-5(u)    |
|         |          |        |        |         | eth-0-6(u) eth-0-7(u)    |
|         |          |        |        |         | eth-0-8(u) eth-0-9(u)    |
|         |          |        |        |         | eth-0-10(u) eth-0-11(u)  |
|         |          |        |        |         | eth-0-12(u) eth-0-13(u)  |
|         |          |        |        |         | eth-0-14(u) eth-0-15(u)  |
|         |          |        |        |         | eth-0-16(u) eth-0-17(u)  |
|         |          |        |        |         | eth-0-18(u) eth-0-19(u)  |
|         |          |        |        |         | eth-0-20(u) eth-0-21(u)  |
|         |          |        |        |         | eth-0-22(u) eth-0-23(u)  |
| 10      | VLAN0010 | ACTIVE | 0      | Disable | eth-0-1(t) eth-0-2(u)    |
| 20      | VLAN0020 | ACTIVE | 0      | Disable | eth-0-1(t)               |
|         |          |        |        |         |                          |

#### Switch 2

#### Switch# show interface switchport

| Interface name         | : eth-0-1            |
|------------------------|----------------------|
| Switchport mode        | : trunk              |
| Ingress filter         | : enable             |
| Acceptable frame types | : all                |
| Default Vlan           | : 10                 |
| Configured Vlans       | : 1 10 20            |
| Interface name         | : eth-0-2            |
| Switchport mode        | : access             |
| Ingress filter         | : enable             |
| Acceptable frame types | : vlan-untagged only |
| Default Vlan           | : 10                 |
| Configured Vlans       | : 10                 |
|                        |                      |

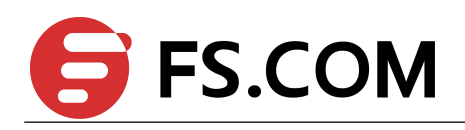

#### Switch# show vlan brief

| VLAN II | ) Name   | State  | STP ID | DSCP    | Member ports             |
|---------|----------|--------|--------|---------|--------------------------|
|         |          |        |        |         | (u)-Untagged, (t)-Tagged |
|         |          | ====== |        | ======  |                          |
| 1       | default  | ACTIVE | 0      | Disable | eth-0-1(t) eth-0-3(u)    |
|         |          |        |        |         | eth-0-4(u) eth-0-5(u)    |
|         |          |        |        |         | eth-0-6(u) eth-0-7(u)    |
|         |          |        |        |         | eth-0-8(u) eth-0-9(u)    |
|         |          |        |        |         | eth-0-10(u) eth-0-11(u)  |
|         |          |        |        |         | eth-0-12(u) eth-0-13(u)  |
|         |          |        |        |         | eth-0-14(u) eth-0-15(u)  |
|         |          |        |        |         | eth-0-16(u) eth-0-17(u)  |
|         |          |        |        |         | eth-0-18(u) eth-0-19(u)  |
|         |          |        |        |         | eth-0-20(u) eth-0-21(u)  |
|         |          |        |        |         | eth-0-22(u) eth-0-23(u)  |
| 10      | VLAN0010 | ACTIVE | 0      | Disable | eth-0-1(t) eth-0-2(u)    |
| 20      | VLAN0020 | ACTIVE | 0      | Disable | eth-0-1(t)               |

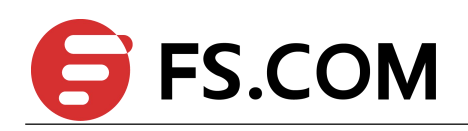

# **6** Configuring Voice VLAN

## 6.1 Overview

The voice VLAN feature enables ports to carry IP voice traffic from an IP phone. When the switch is connected to an IP Phone, the IP Phone sends voice traffic and voice traffic's COS values is set to 5 by default.

## **6.2** Configurations

| Switch#configure terminal                                                                | Enter the Configure mode                                          |
|------------------------------------------------------------------------------------------|-------------------------------------------------------------------|
| Switch(config)# qos enable                                                               | Enable QOS                                                        |
| Switch(config)# vlan database                                                            | Enter the VLAN database mode                                      |
| Switch(config-vlan)# vlan 2                                                              | Create VLAN 2                                                     |
| Switch(config-vlan)# exit                                                                | Exit VLAN database mode                                           |
| Switch(config)# voice vlan 2                                                             | Set VLAN 2 as VOICE VLAN                                          |
| Switch(config)# voice vlan mac-address<br>0055.0000.0000 ffff.ff00.0000 description test | Add an OUI entry for VOICE VLAN                                   |
| Switch(config)# interface eth-0-1                                                        | Enter the interface mode                                          |
| Switch(config-if)# switchport mode trunk                                                 | Set the switching characteristics of this interface to trunk mode |
| Switch(config-if)# switchport trunk allowed vlan all                                     | Set this trunk allow all VLANs on this interface                  |
| Switch(config-if)# voice vlan enable                                                     | Enable VLOICE VLAN on eth-0-1                                     |
| Switch(config-if)# interface eth-0-2                                                     | Enter the interface mode                                          |
| Switch(config-if)# switchport mode trunk                                                 | Set the switching characteristics of this interface to trunk mode |
| Switch(config-if)# switchport trunk allowed vlan all                                     | Set this trunk allow all VLANs on this interface                  |
| Switch(config-if)# replace cos                                                           | Replace the COS (enabled by default)                              |

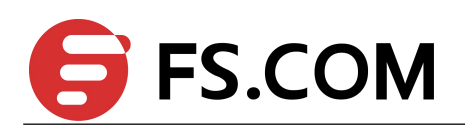

# 6.3 Validation

#### Send packet to eth-0-1, the format of the packet send.

| 0x0000: | 0000 | 0a02 | 0001 | 0055 | 0000 | 0011 | 8100 | 0002 | k |  |
|---------|------|------|------|------|------|------|------|------|---|--|
| 0x0010: | 0800 | aadd | aadd | aadd | aadd | aadd | aadd | aadd |   |  |
| 0x0020: | aadd | aadd | aadd | aadd | aadd | aadd | aadd | aadd |   |  |
| 0x0030: | aadd | aadd | aadd | aadd | aadd | aadd |      |      |   |  |

Receive packet from eth-0-2,the format of the packet received.

| 0x0000: | 0000 | 0a02 | 0001 | 0055 | 0000 | 0011 | 8100 | a002 | k |  |
|---------|------|------|------|------|------|------|------|------|---|--|
| 0x0010: | 0800 | aadd | aadd | aadd | aadd | aadd | aadd | aadd |   |  |
| 0x0020: | aadd | aadd | aadd | aadd | aadd | aadd | aadd | aadd |   |  |
| 0x0030: | aadd | aadd | aadd | aadd | aadd | aadd |      |      |   |  |

In packet which received on eth-0-2, the COS is replace as **a**.

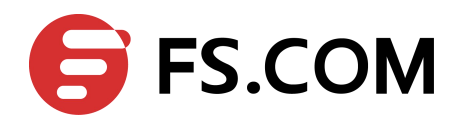

# **Configuring VLAN Classification**

#### 7.1 Overview

VLAN classification is used to define specific rules for directing packets to selected VLANs based on protocol or subnet criteria. Sets of rules can be grouped (one group per interface).

VLAN classification rules have 3 types: mac based, ip based and protocol based. MAC based vlan classification rule will classify packets to specified VLAN according to the source MAC address of incoming packets; IP based vlan classification rule will classify packets according to the source IP address of incoming packets; And protocol based vlan classification rule will classify packets according to the layer3 type of incoming packets. The following layer3 types can be supported: ARP, IP(v4), MPLS, Mcast MPLS, PPPoE, RARP.

Different types of vlan classification rules can be added to same vlan classification group. VLAN classification group can only be applied on switchport. Only one type of vlan classification rules can take effect on one switchport.

### 7.2 Topology

In this configuration example, three VLAN classifier rules are created:

- Rule 1 is mac based rule, it will classify the packets with MACSA 2222.2222 to vlan 5;
- ▶ Rule 2 is ip based rule, it will classify the packets sourced from subnet 1.1.1.1/24 to vlan 5;
- Rule 3 is protocol based rule, it will classify all arp packets to vlan 5.

Add rule 1, rule2, rule3 to group 31. Then apply group 31 to 3 interfaces: eth-0-1, eth-0-2, eth-0-3. These 3 interfaces have different vlan classification type. Eth-0-1 is configured to ip based vlan class, this means only ip based rules can take effect on this interface. Eth-0-2 is configured to mac based vlan class, this means only mac based rules can take effect on this interface. Eth-0-3 is configured to protocol based vlan class, this means only protocol based rules can take effect on this interface.

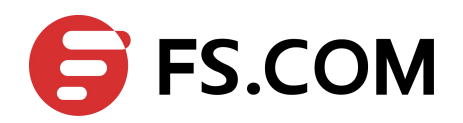

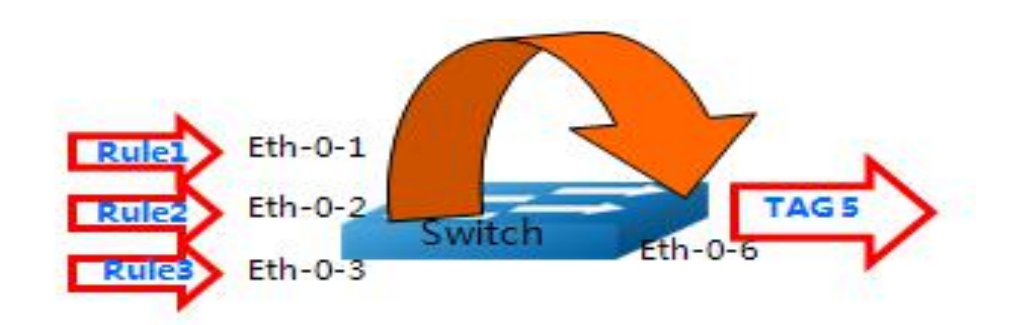

Figure 7-1 VLAN classification Topology

# 7.3 Configuration

#### **VLANCLASS** details

"show vlan classifier group" command displays all vlan classification groups, "show vlan classifier rule" command displays all vlan classification rules.

| Switch# configure terminal                                          | Enter the Configure mode                                                                                                    |
|---------------------------------------------------------------------|----------------------------------------------------------------------------------------------------|
| Switch(config)# vlan database                                       | Enter the VLAN configuration mode                                                                                                    |
| Switch(config-vlan)# vlan 5                                         | Enable vlan5                                                                                                    |
| Switch(config-vlan)# vlan 6                                         | Enable vlan6                                                                                                    |
| Switch(config-vlan)# exit                                           | Exit the vlan configuration mode                                                                                                    |
| Switch(config)# vlan classifier rule 1 mac<br>2222.2222.2222 vlan 5 | Create a mac-based VLAN classifier rule. This rule<br>will class all packets with source MAC<br>2222.2222.2222 to vlan 5                  |
| Switch(config)# vlan classifier rule 2 ip 1.1.1.1/24<br>vlan 5      | Create a subnet-based VLAN classifier rule. This rule will classify all packets with source IP address in the subnet 1.1.1.1/24 to vlan 5 |
| Switch(config)# vlan classifier rule 3 protocol arp<br>vlan 5       | Create a protocol-based VLAN classifier rule. This rule will classify all arp packets to vlan 5                                           |
| Switch(config)# vlan classifier group 31 add rule 1                 | Create a vlan classifier group 31 and add rule 1 to this group                                                                            |
| Switch(config)# vlan classifier group 31 add rule 2                 | Add rule 2 to group 31                                                                                                    |
| Switch(config)# vlan classifier group 31 add rule 3                 | Add rule 3 to group 31                                                                                                    |
| Switch(config-if)# end                                              | Return to privileged EXEC mode                                                                                                    |

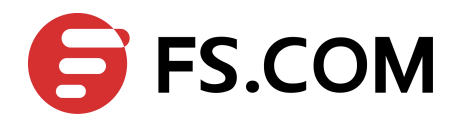

#### Interface details

"show vlan classifier interface group" command displays all vlan classification on interface.

| Switch# configure terminal                                       | Enter configuration mode                                                                                                    |
|------------------------------------------------------------------|----------------------------------------------------------------------------------------------------|
| Switch(config)# interface eth-0-1                                | Enter the interface mode                                                                                                    |
| Switch(config-if)# switchport access vlan 6                      | Assign PVID 6 to port eth-0-1                                                                                                    |
| Switch(config-if)# switchport access allowed vlan add 5          | Allow port eth-0-1 to be memberport of VLAN<br>5 and receive packets from VLAN 5                                                                                |
| Switch(config-if)# vlan classifier activate 31 based ip          | Apply group 31 on this port, and set this port's vlan class type to ip-based. Only ip-based vlan class rules in group 31 can take effect on this port           |
| Switch(config-if)# exit                                          | Exit the interface mode                                                                                                    |
| Switch(config)# interface eth-0-2                                | Enter the interface mode                                                                                                    |
| Switch(config-if)# switchport access vlan 6                      | Assign PVID6 to port eth-0-2                                                                                                    |
| Switch(config-if)# switchport access allowed vlan add 5          | Allow port eth-0-2 to be memberport of VLAN<br>5 and receive packets from VLAN 5                                                                                |
| Switch(config-if)# vlan classifier activate 31 based mac         | Apply group 31 on this port, and set this port's vlan class type to mac-based. Only mac-based vlan class rules in group 31 can take effect on this port         |
| Switch(config-if)# exit                                          | Exit the interface mode                                                                                                    |
| Switch(config)# interface eth-0-3                                | Enter the interface mode                                                                                                    |
| Switch(config-if)# switchport access vlan 6                      | Assign PVID6 to port eth-0-3                                                                                                    |
| Switch(config-if)# switchport access allowed vlan add 5          | Allow port eth-0-3 to be memberport of VLAN<br>5 and receive packets from VLAN 5                                                                                |
| Switch(config-if)# vlan classifier activate 31 based<br>protocol | Apply group 31 on this port and set this port's vlan class type to protocol-based. Only protocol-based vlan class rules in group 1 can take effect on this port |
| Switch(config-if)# exit                                          | Exit the interface mode                                                                                                    |
| Switch(config)# interface eth-0-6                                | Enter the interface mode                                                                                                    |
| Switch(config-if)# switchport access vlan 6                      | Assign PVID6 to port eth-0-6                                                                                                    |
| Switch(config-if)# exit                                          | Exit the interface mode                                                                                                    |

## 7.4 Validation

**Step 1** Verify the VLAN classifier rules.

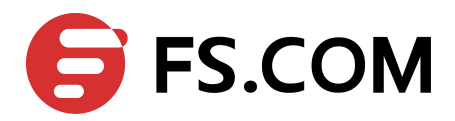

Switch# show vlan classifier rule

```
vlan classifier rule 1 mac 2222.2222.2222 vlan 5
vlan classifier rule 2 ip 1.1.1.1/24 vlan 5
vlan classifier rule 3 protocol arp vlan 5
```

Step 2 Verify the VLAN classifier group.

Switch# show vlan classifier group

vlan classifier group 31 add rule 1 vlan classifier group 31 add rule 2 vlan classifier group 31 add rule 3

#### Step 3 Verify the VLAN classifier interface.

Switch# show vlan classifier interface group

vlan classifier group 31 on interface eth-0-2, based mac vlan classifier group 31 on interface eth-0-1, based ip vlan classifier group 31 on interface eth-0-3, based protocol

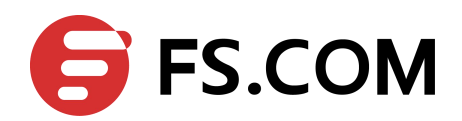

# **8** Configuring VLAN Maping

# 8.1 Configuring VLAN Translation

#### 8.1.1 Overview

Service-provider business customers often have specific requirements for VLAN IDs and the number of VLANs to be supported. The VLAN required by different customers in the same service-provider network might overlap, and traffic of customers through the infrastructure might be mixed. Assigning different VIDs to each customer to mapping their own's would bring the traffic from different customers separate.

Using the VLAN translation feature, service providers can use a series of VLANs to support customers who have their own VLANs. Customer VLAN IDs are translated, and traffic from different customers is segregated within the service-provider infrastructure, even when they appear to be on the same VLAN.

#### 8.1.2 Topology

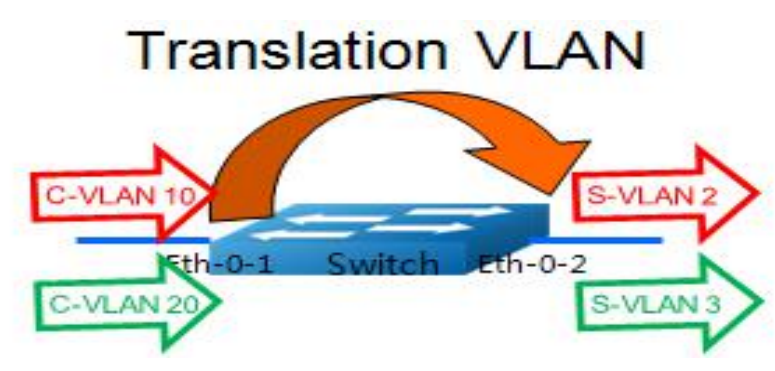

Figure 8-1 VLAN translation

#### 8.1.3 Configuration

| Switch# configure terminal    | Enter the Configure mode                |
|-------------------------------|-----------------------------------------|
| Switch(config)# vlan database | Enter the VLAN configure mode           |
| Switch(config-vlan)# vlan 2,3 | Create VLAN 2,3; These vlans are s-vlan |

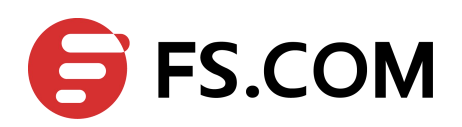

| Switch(config)# ethernet evc evc_c1                                      | Create EVC evc_c1                                                                                                    |
|--------------------------------------------------------------------------|----------------------------------------------------------------------------------------------------|
| Switch(config-evc)# dot1q mapped-vlan 2                                  | Set mapped-vlan id to vlan id 2                                                                                                    |
| Switch(config)# ethernet evc evc_c2                                      | Create EVC evc_c2                                                                                                    |
| Switch(config-evc)# dot1q mapped-vlan 3                                  | Set mapped-vlan id to vlan id 3                                                                                                    |
| Switch(config)# vlan mapping table vm                                    | Create vlan mapping table vm                                                                                                    |
| Switch(config-vlan-mapping)# raw-vlan 10<br>evc evc_c1                   | Add vlan-mapping entry to vlan mapping table, this entry<br>will map raw packet vlan 10 to processed vlan 2. All<br>incoming packet with vlan id 10 will be translate to vlan 2 |
| Switch(config-vlan-mapping)# raw-vlan 20<br>evc evc_c2                   | Add vlan-mapping entry to vlan mapping table, this entry<br>will map raw packet vlan 20 to processed vlan 3. All<br>incoming packet with vlan id 20 will be translate to vlan 3 |
| Switch(config)# interface eth-0-1                                        | Specify the interface (eth-0-1) to be configure and enter<br>the Interface mode                                                                                                 |
| Switch(config-if)# switchport mode trunk                                 | Configure interface to trunk port                                                                                                    |
| Switch(config-if)# switchport trunk<br>vlan-translation                  | Configure trunk interface to vlan-translation mode                                                                                                    |
| Switch(config-if)# switchport trunk<br>vlan-translation mapping table vm | Apply vlan mapping table vm on current port. The vlan<br>mapping entry in this mapping table will be applied on<br>this port automatically                                      |
| Switch(config-if)# switchport trunk allowed vlan add 2,3                 | Add this port to vlan 2,3                                                                                                    |
| Switch(config-if)# interface eth-0-2                                     | Specify the interface (eth-0-2)to be configured and enter the Interface mode                                                                                                    |
| Switch(config-if)# switchport mode trunk                                 | Configure interface to trunk port. This port is used as uplink port                                                                                                    |
| Switch(config-if)# switchport trunk allowed vlan add 2,3                 | Add this port to vlan 2,3                                                                                                    |
| Switch(config-if)# end                                                   | Exit the Interface mode and enter the Exec mode                                                                                                    |
| Switch# show interface switchport interface eth-0-1                      | Verify the configuration                                                                                                    |
| Switch# show vlan mapping table                                          | Verify vlan mapping table configuration                                                                                                    |

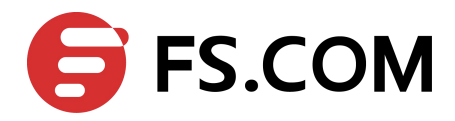

#### 8.1.4 Validation

This example shows how to configure a switchport to vlan-translation port. You can use show the configuration on the switchport.

Switch# show interface switchport interface eth-0-1

| Interface name         | : ( | eth-0-1 |
|------------------------|-----|---------|
| Switchport mode        | :   | trunk   |
| VLAN traslation        | :   | enable  |
| VLAN mapping table     | :   | vm      |
| Ingress filter         | :   | enable  |
| Acceptable frame types | :   | all     |
| Default Vlan           | :   | 1       |
| Configured Vlans       | :   | 1 2 3   |

Switch# show vlan mapping table

| Table Name | EVC Name | Mapped VLAN | Raw VLAN |
|------------|----------|-------------|----------|
|            |          |             |          |
| vm         | evc_c1   | 2           | 10       |
|            | evc_c2   | 3           | 20       |

# 8.2 Configuring 802.1q Tunneling

#### 8.2.1 Overview

802.1Q tunneling expands VLAN space by using a VLAN-in-VLAN hierarchy and tagging the tagged packets, and the maximal VLAN number can reach 4096  $\times$  4096. Using the 802.1Q tunneling feature, service providers can use a single VLAN to support clients which have multiple VLANs. The ISP usually builds a VLAN model to monitor whole VLAN of backbone network by using GARP or GVRP and accelerate network convergence speed by using STP.

Using 802.1Q tunneling as initial solution is right at first, but it can cause expansibility problem as clients increased. Some clients hope to bring their own VLAN ID which will face two problems. Firstly, the first client's VLAN tag may clash with the other clients. Secondly, the usable tags may be severely limited for the service-provider. The core network will have limits on the 4096 numbers VLAN, if the clients are permitted to use their respective VLAN ID by their own manner.
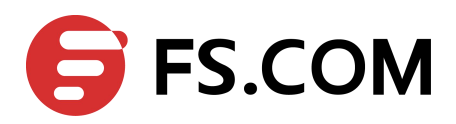

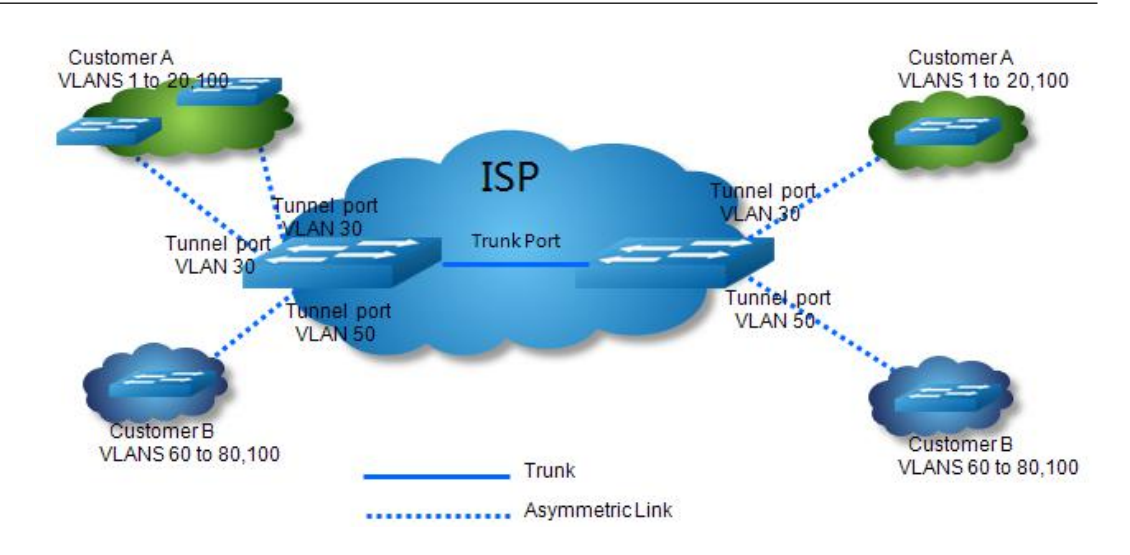

Figure 8-2 802.1Q tunnel

Using 802.1Q tunneling, the client's VLAN tag is encapsulated in the public VLAN tag and packets with two tags will traverse on backbone network. The client's VLAN tag will be shield and only the public VLAN tag will be used to transmit. By separating data stream, the client's VLAN tag is transmitted transparently and different VLAN tags can be used repeatedly. Therefore, using 802.1Q tunneling expands the available VLAN tags.

Two types of 802.1q tunneling are supported: basic 802.1Q tunneling and selective 802.1Q tunneling. Basic 802.1Q tunneling is founded on tagging on ports and all dates will be encapsulated a common VLAN tag of the same port, so this type has great limitations in practical applications. While selective 802.1Q tunneling can separate data stream and encapsulate different VLAN tags base on different data.

#### 8.2.2 Configuring Basic 802.1Q tunneling

#### Topology

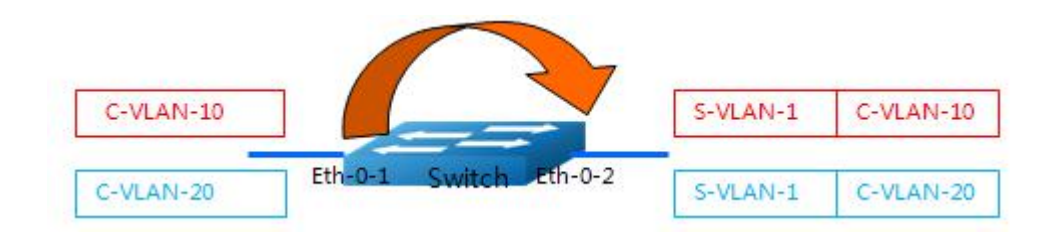

Figure 8-3 Basic 802.1Q tunneling

#### Configuration

| Switch# configure terminal        | Enter the Configure mode                                                     |  |
|-----------------------------------|------------------------------------------------------------------------------|--|
| Switch(config)# interface eth-0-1 | Specify the interface (eth-0-1)to be configured and enter the Interface mode |  |
| Switch(config-if)# no shutdown    | Enable the interface                                                         |  |

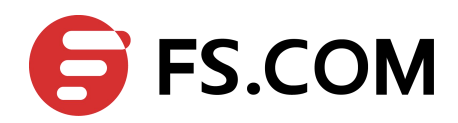

| Switch(config-if)# switchport mode<br>dot1q-tunnel  | Configure this interface to dot1q-tunnel port. By default, dot1q-tunnel port's type is basic |
|-----------------------------------------------------|----------------------------------------------------------------------------------------------|
| Switch(config-if)# end                              | Exit the Interface mode and enter the Exec mode                                              |
| Switch# show interface switchport interface eth-0-1 | Verify the configuration                                                                     |

#### Validation

This example shows how to configure a switchport to basic dot1q-tunnel port. You can use show the configuration on the switchport.

Switch# show interface switchport interface eth-0-1

| Interface name         | : eth-0-1             |
|------------------------|-----------------------|
| Switchport mode        | : dotlq-tunnel(basic) |
| Ingress filter         | : enable              |
| Acceptable frame types | : all                 |
| Default Vlan           | : 1                   |
| Configured Vlans       | : 1                   |

#### 8.2.3 Configuring Selective 802.1Q tunneling

Add one tag for incoming untagged packet.

#### Topology

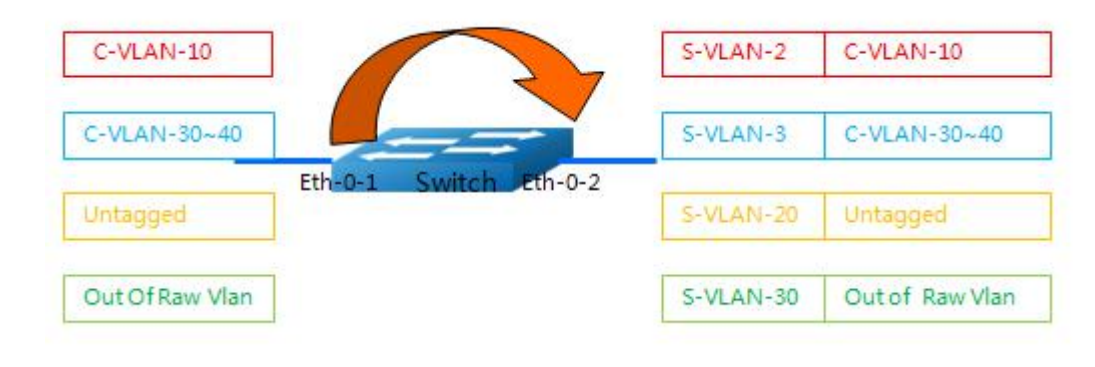

Figure 8-4 Adding one tag

#### Configuration

| Switch# configure terminal          | Enter the Configure mode                        |  |
|-------------------------------------|-------------------------------------------------|--|
| Switch(config)# vlan database       | Enter the VLAN configure mode                   |  |
| Switch(config-vlan)# vlan 2,3,20,30 | Create VLAN 2, 3,20, 30; These vlans are s-vlan |  |
| Switch(config)# ethernet evc evc_c1 | Create EVC evc_c1                               |  |

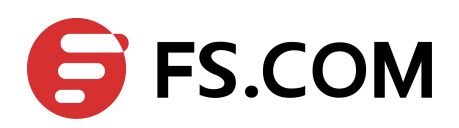

| Switch(config-evc)# dot1q mapped-vlan<br>2                               | Set mapped-vlan id to vlan id 2                                                                                                    |  |
|--------------------------------------------------------------------------|----------------------------------------------------------------------------------------------------|--|
| Switch(config)# ethernet evc evc_c2                                      | Create EVC evc_c2                                                                                                    |  |
| Switch(config-evc)# dot1q mapped-vlan 3                                  | Set mapped-vlan id to vlan id 3                                                                                                    |  |
| Switch(config)# ethernet evc evc_c3                                      | Create EVC evc_c3                                                                                                    |  |
| Switch(config-evc)# dot1q mapped-vlan<br>20                              | Set mapped-vlan id to vlan id 20                                                                                                    |  |
| Switch(config)# ethernet evc evc_c4                                      | Create EVC evc_c4                                                                                                    |  |
| Switch(config-evc)# dot1q mapped-vlan<br>30                              | Set mapped-vlan id to vlan id 30                                                                                                    |  |
| Switch(config)# vlan mapping table vm                                    | Create vlan mapping table vm                                                                                                    |  |
| Switch(config-vlan-mapping)# raw-vlan<br>10 evc evc_c1                   | Add vlan-mapping entry to vlan mapping table, this entry will<br>map raw packet vlan 10 to processed vlan 2. All incoming<br>packet with vlan id 10 will be appended with vlan 2                                        |  |
| Switch(config-vlan-mapping)# raw-vlan<br>30-40 evc evc_c2                | Add vlan mapping entry to vlan mapping table, these entries will map raw packet vlan 30~40 to processed vlan 3, all incoming packets with vlan-id 30~40 will be appended with vlan 3                                    |  |
| Switch(config-vlan-mapping)# raw-vlan<br>untagged evc evc_c3             | Add vlan-mapping entry to vlan mapping table, this entry will<br>map untagged packet to vlan 20. All incoming untagged<br>packets will be appended with vlan 20.                                                        |  |
| Switch(config-vlan-mapping)# raw-vlan<br>out-of-range evc evc_c4         | Add vlan-mapping entry to vlan mapping table, these entries<br>will map raw packet not in these entries above to processed<br>vlan 30, all incoming packets not in these entries above will be<br>appended with vlan 30 |  |
| Switch(config)# interface eth-0-1                                        | Specify the interface (eth-0-1) to be configured and enter the Interface mode                                                                                                    |  |
| Switch(config-if)# switchport mode<br>dot1q-tunnel                       | Configure interface to qinq port                                                                                                    |  |
| Switch(config-if)# switchport<br>dot1q-tunnel type selective             | Configure dot1q-tunnel interface to selective mode                                                                                                    |  |
| Switch(config-if)# switchport<br>dot1q-tunnel vlan mapping table vm      | Apply vlan mapping table vm on current port. The vlan<br>mapping entry in this mapping table will be applied on this<br>port automatically                                                                              |  |
| Switch(config-if)# switchport<br>dot1q-tunnel allowed vlan add 2,3,20,30 | Add this port to vlan 2,3,20,30                                                                                                    |  |
| Switch(config-if)# interface eth-0-2                                     | Specify the interface (eth-0-2)to be configured and enter the Interface mode                                                                                                    |  |
| Switch(config-if)# switchport mode trunk                                 | Configure interface to trunk port. This port is used as uplink port                                                                                                    |  |

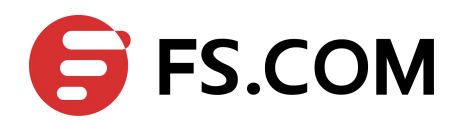

| Switch(config-if)# switchport trunk<br>allowed vlan add 2,3,20,30 | Add this port to vlan 2,3,20,30                  |  |
|-------------------------------------------------------------------|--------------------------------------------------|--|
| Switch(config-if)# end                                            | Exit the Interface mode and enter the Exec mode. |  |
| Switch# show interface switchport interface eth-0-1               | Verify the configuration                         |  |
| Switch# show vlan mapping table                                   | Verify vlan mapping table configuration          |  |

#### Validation

This example shows how to configure a switchport to selective dot1q-tunnel port. You can use show the configuration on the switchport.

Switch# show interface switchport interface eth-0-1

| Interface name         | : | eth-0-1                 |
|------------------------|---|-------------------------|
| Switchport mode        | : | dot1q-tunnel(selective) |
| VLAN mapping table     | : | vm                      |
| Ingress filter         | : | enable                  |
| Acceptable frame types | : | all                     |
| Default Vlan           | : | 1                       |
| Configured Vlans       | : | 1 2 3 20 30             |

#### Switch# show vlan mapping table

| Table Name | EVC Name | Mapped VLA | AN Raw VLAN  |  |
|------------|----------|------------|--------------|--|
|            |          |            |              |  |
| vm         | evc_c1   | 2          | 10           |  |
|            | evc_c2   | 3          | 30-40        |  |
|            | evc_c3   | 20         | untagged     |  |
|            | evc_c4   | 30         | out-of-range |  |

Add two tags for incoming untagged packet

#### Topology

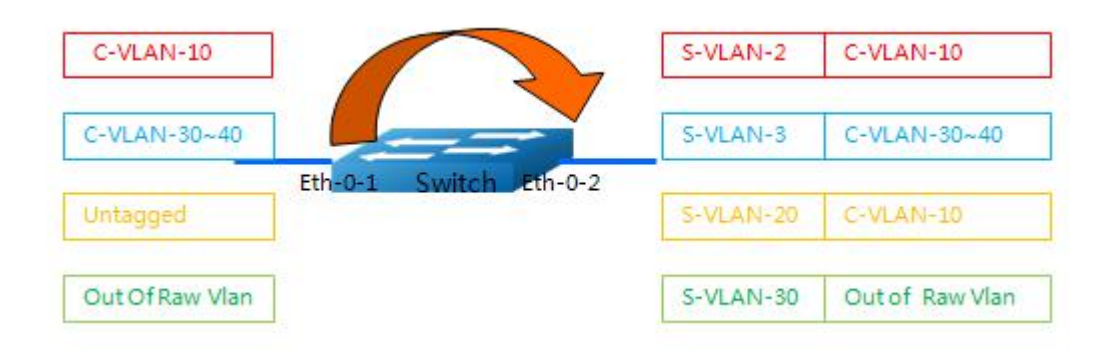

#### Figure 8-5 Adding two tags

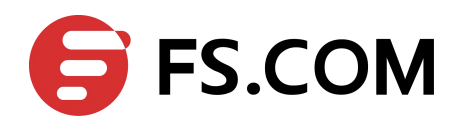

## Configuration

| Switch# configure terminal                                       | Enter the Configure mode                                                                                                    |  |  |
|------------------------------------------------------------------|----------------------------------------------------------------------------------------------------|--|--|
| Switch(config)# vlan database                                    | Enter the VLAN configure mode                                                                                                    |  |  |
| Switch(config-vlan)# vlan 2,3,10,20,30                           | Create VLAN 2, 3,20, 30; These vlans are s-vlan                                                                                                    |  |  |
| Switch(config)# ethernet evc evc_c1                              | Create EVC evc_c1                                                                                                    |  |  |
| Switch(config-evc)# dot1q mapped-vlan 2                          | Set mapped-vlan id to vlan id 2                                                                                                    |  |  |
| Switch(config-evc)# exit                                         | Exit evc configuration mode                                                                                                    |  |  |
| Switch(config)# ethernet evc evc_c2                              | Create EVC evc_c2                                                                                                    |  |  |
| Switch(config-evc)# dot1q mapped-vlan 3                          | Set mapped-vlan id to vlan id 3                                                                                                    |  |  |
| Switch(config-evc)# exit                                         | Exit evc configuration mode                                                                                                    |  |  |
| Switch(config)# ethernet evc evc_c3                              | Create EVC evc_c3                                                                                                    |  |  |
| Switch(config-evc)# dot1q<br>mapped-double-vlan 10 20            | Set mapped inner vlan id to 10 and outer vlan id to 20                                                                                                    |  |  |
| Switch(config-evc)# exit                                         | Exit evc configuration mode                                                                                                    |  |  |
| Switch(config)# ethernet evc evc_c4                              | Create EVC evc_c4                                                                                                    |  |  |
| Switch(config-evc)# dot1q mapped-vlan 30                         | Set mapped-vlan id to vlan id 30                                                                                                    |  |  |
| Switch(config-evc)# exit                                         | Exit eve configuration mode                                                                                                    |  |  |
| Switch(config)# vlan mapping table vm                            | Create vlan mapping table vm                                                                                                    |  |  |
| Switch(config-vlan-mapping)# raw-vlan 10<br>evc evc_c1           | Add vlan-mapping entry to vlan mapping table, this entry<br>will map raw packet vlan 10 to processed vlan 2. All<br>incoming packet with vlan id 10 will be appended with<br>vlan 2                                     |  |  |
| Switch(config-vlan-mapping)# raw-vlan<br>30-40 evc evc_c2        | Add vlan mapping entry to vlan mapping table, these<br>entries will map raw packet vlan 30~40 to processed vlan<br>3, all incoming packets with vlan-id 30~40 will be<br>appended with vlan 3                           |  |  |
| Switch(config-vlan-mapping)# raw-vlan<br>untagged evc evc_c3     | Add vlan-mapping entry to vlan mapping table, this entry<br>will map untagged packet to inner vlan 10 and outer vlan<br>20. All incoming untagged packets will be appended with<br>vlan 10 and 20                       |  |  |
| Switch(config-vlan-mapping)# raw-vlan<br>out-of-range evc evc_c4 | Add vlan-mapping entry to vlan mapping table, these<br>entries will map raw packet not in these entries above to<br>processed vlan 30, all incoming packets not in these<br>entries above will be appended with vlan 30 |  |  |
| Switch(config-vlan-mapping)# exit                                | Exit vlan mapping configuration mode                                                                                                    |  |  |
| Switch(config)# interface eth-0-1                                | Specify the interface (eth-0-1) to be configured and enter the Interface mode                                                                                                    |  |  |

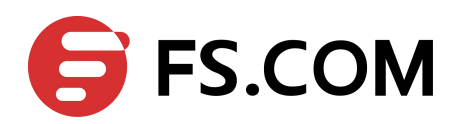

| Switch(config-if)# switchport mode<br>dot1q-tunnel                       | Configure interface to qinq port                                                                                                    |
|--------------------------------------------------------------------------|----------------------------------------------------------------------------------------------------|
| Switch(config-if)# switchport dot1q-tunnel<br>type selective             | Configure dot1q-tunnel interface to selective mode                                                                                         |
| Switch(config-if)# switchport dot1q-tunnel<br>vlan mapping table vm      | Apply vlan mapping table vm on current port. The vlan<br>mapping entry in this mapping table will be applied on<br>this port automatically |
| Switch(config-if)# switchport dot1q-tunnel<br>native inner-vlan 10       | Configure inner native vlan 10 to strip inner vlan when packet's inner vlan equals 10                                                      |
| Switch(config-if)# switchport dot1q-tunnel<br>allowed vlan add 2,3,20,30 | Add this port to vlan 2,3,20,30                                                                                                    |
| Switch(config-if)# exit                                                  | Exit interface configuration mode                                                                                                    |
| Switch(config)# interface eth-0-2                                        | Specify the interface (eth-0-2)to be configured and enter<br>the Interface mode                                                            |
| Switch(config-if)# switchport mode trunk                                 | Configure interface to trunk port. This port is used as uplink port                                                                        |
| Switch(config-if)# switchport trunk allowed vlan add 2,3,20,30           | Add this port to vlan 2,3,20,30                                                                                                    |
| Switch(config-if)# end                                                   | Exit the Interface mode and enter the Exec mode                                                                                            |
| Switch# show interface switchport interface eth-0-1                      | Verify the configuration                                                                                                    |
| Switch# show vlan mapping table                                          | Verify vlan mapping table configuration                                                                                                    |

#### Validation

This example shows how to configure a switchport to selective dot1q-tunnel port. You can use show the configuration on the switchport.

Switch# show interface switchport interface eth-0-1

| Interface name         | : | eth-0-1                 |
|------------------------|---|-------------------------|
| Switchport mode        | : | dot1q-tunnel(selective) |
| VLAN mapping table     | : | vm                      |
| Ingress filter         | : | enable                  |
| Acceptable frame types | : | all                     |
| Default Vlan           | : | 10                      |
| Configured Vlans       | : | 1 2 3 20 30             |

#### Switch# show vlan mapping table

| Table Name | EVC Name | Mapped VLAN | Raw VLAN    |
|------------|----------|-------------|-------------|
|            |          |             |             |
| vm         | evc_c1   | 2           | 10          |
|            | evc_c2   | 3           | 30-40       |
|            | evc_c3   | 20(10)      | untagged    |
|            | evc_c4   | 30          | out-of-rang |

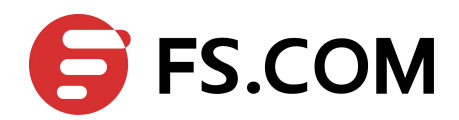

# **9** Configuring Link Aggregation

#### 9.1 Overview

This chapter contains a sample configuration of Link Aggregation Control Protocol (LACP). LACP is based on the 802.3ad IEEE specification. It allows bundling of several physical interfaces to form a single logical channel providing enhanced performance and redundancy. The aggregated interface is viewed as a single link to each switch. The spanning tree views it as one interface. When there is a failure in one physical interface, the other interfaces stay up and there is no disruption. This implementation supports the aggregation of maximum 16 physical Ethernet links into a single logical channel. LACP enables our device to manage link aggregation group between other devices that conform to the 802.3ad protocol. By using the LACP, the switch learns the identity of partners supporting LACP and the capabilities of each port. It then dynamically groups ports with same properties into a single logical bundle link.

#### **9.2 References**

The LACP is based on :

IEEE 802.3ad

# 9.3 Configure channel-group

#### 9.3.1 Topology

In this example, 3 links are configured between the two switches S1 and S2. These three links are assigned the same administrative key (1) so that they aggregate to form a single channel 1.

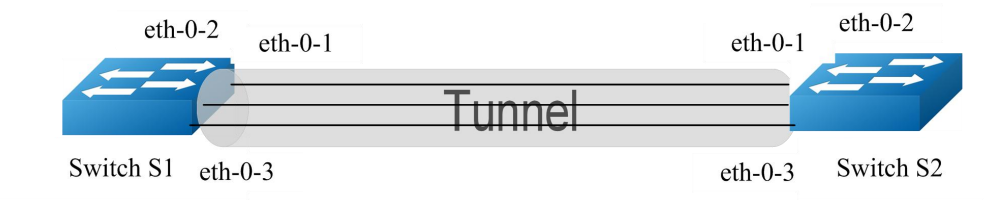

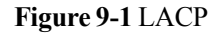

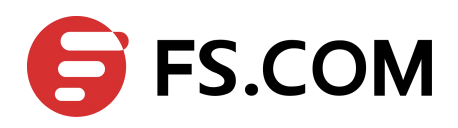

# 9.3.2 Configuration

#### Switch 1

| Switch1# configure terminal                        | Enter the Configure mode                                                                                                    |
|----------------------------------------------------|----------------------------------------------------------------------------------------------------|
| Switch1(config)# lacp system-priority 2000         | Set the system priority of this switch. This<br>priority is used for determining the system that is<br>responsible for resolving conflicts in the choice<br>of aggregation groups. A lower numerical value<br>has a higher priority |
| Switch1(config)# port-channel load-balance src-mac | Set the load balance by source MAC address                                                                                                    |
| Switch1(config)# interface eth-0-1                 | Specify the interface (eth-0-1) to be configured<br>and enter the Interface mode                                                                                                    |
| Switch1(config-if)# no shutdown                    | Enable the interface                                                                                                    |
| Switch1(config-if)# channel-group 1 mode active    | Add this interface to channel group 1 and enable<br>link aggregation so that it can be selected for<br>aggregation by the local system                                                                                              |
| Switch1(config-if)# exit                           | Exit the Interface mode and enter the Configure mode                                                                                                    |
| Switch1(config)# interface eth-0-2                 | Specify the interface (eth-0-2) to be configured<br>and enter the Interface mode                                                                                                    |
| Switch1(config-if)# channel-group 1 mode active    | Add this interface to channel group 1 and enable<br>link aggregation so that it can be selected for<br>aggregation by the local system                                                                                              |
| Switch1(config-if)# no shutdown                    | Enable the interface                                                                                                    |
| Switch1(config-if)# exit                           | Exit the Interface mode and enter the Configure mode                                                                                                    |
| Switch1(config)# interface eth-0-3                 | Specify the interface (eth-0-3) to be configured and enter the Interface mode                                                                                                    |
| Switch1(config-if)# channel-group 1 mode active    | Add this interface to channel group 1 and enable<br>link aggregation so that it can be selected for<br>aggregation by the local system                                                                                              |
| Switch1(config-if)# no shutdown                    | Enable the interface                                                                                                    |
| Switch1(config-if)# end                            | Return to privileged EXEC mode                                                                                                    |

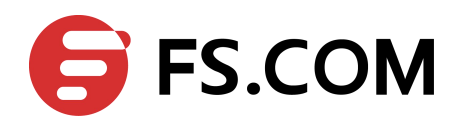

#### Switch 2

| Switch2# configure terminal                     | Enter the Configure mode                                                                                                    |
|-------------------------------------------------|----------------------------------------------------------------------------------------------------|
| Switch2(config)# lacp system-priority 1000      | Set the system priority of this switch. This<br>priority is used for determining the system that is<br>responsible for resolving conflicts in the choice<br>of aggregation groups. A lower numerical value<br>has a higher priority |
| Switch2(config)# interface eth-0-1              | Specify the interface (eth-0-1)to be configured and enter the Interface mode                                                                                                    |
| Switch2(config-if)# no shutdown                 | Enable the interface                                                                                                    |
| Switch2(config-if)# channel-group 1 mode active | Add this interface to channel group 1 and enable<br>link aggregation so that it can be selected for<br>aggregation by the local system                                                                                              |
| Switch2(config-if)# exit                        | Exit the Interface mode and enter the Configure mode                                                                                                    |
| Switch2(config)# interface eth-0-2              | Specify the interface (eth-0-2) to be configured<br>and enter the Interface mode                                                                                                    |
| Switch2(config-if)# channel-group 1 mode active | Add this interface to channel group 1 and enable<br>link aggregation so that it can be selected for<br>aggregation by the local system                                                                                              |
| Switch2(config-if)# no shutdown                 | Enable the interface                                                                                                    |
| Switch2(config-if)# exit                        | Exit the Interface mode and enter the Configure mode                                                                                                    |
| Switch2(config)# interface eth-0-3              | Specify the interface (eth-0-3) to be configured<br>and enter the Interface mode                                                                                                    |
| Switch2(config-if)# channel-group 1 mode active | Add this interface to channel group 1 and enable<br>link aggregation so that it can be selected for<br>aggregation by the local system                                                                                              |
| Switch2(config-if)# no shutdown                 | Enable the interface                                                                                                    |
| Switch2(config-if)# end                         | Return to privileged EXEC mode                                                                                                    |

# 9.3.3 Validation

Switch1# show channel-group summary

| Flags:   | s  | - | susper | nd    |      | Η | -  | sta  | andby  |
|----------|----|---|--------|-------|------|---|----|------|--------|
|          | D  | - | down/a | ıdmin | down | В | -  | in   | Bundle |
|          | R  | - | Layer3 | 3     |      | S | -  | Lay  | ver2   |
|          | W  | - | wait   |       |      | U | -  | in   | use    |
|          |    |   |        |       |      |   |    |      |        |
| Aggregat | or | N | lame   | Proto | col  |   | Pc | orts | 3      |

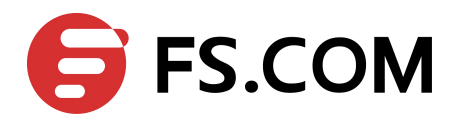

agg1(SU) LACP eth-0-1(B) eth-0-2(B) eth-0-3(B)

#### Switch1# show interface agg1

```
Interface agg1
Interface current state: UP
Hardware is AGGREGATE, address is cce3.33fc.330b (bia cce3.33fc.330b)
Bandwidth 3000000 kbits
 Index 1025 , Metric 1 , Encapsulation ARPA
 Speed - 1000Mb/s , Duplex - Full , Media type is Aggregation
Link speed type is autonegotiation, Link duplex type is autonegotiation
Input flow-control is off, output flow-control is off
The Maximum Frame Size is 1534 bytes
VRF binding: not bound
Label switching is disabled
No virtual circuit configured
 ARP timeout 01:00:00, ARP retry interval 1s
 5 minute input rate 0 bits/sec, 0 packets/sec
5 minute output rate 2 bits/sec, 0 packets/sec
   13 packets input, 1184 bytes
   Received 0 unicast, 0 broadcast, 0 multicast
   0 runts, 0 giants, 0 input errors, 0 CRC
   0 frame, 0 overrun, 0 pause input
   0 input packets with dribble condition detected
   20 packets output, 2526 bytes
   Transmitted 0 unicast, 0 broadcast, 0 multicast
   0 underruns, 0 output errors, 0 pause output
```

# 9.4 Configuring Static-channel-group

#### 9.4.1 Topology

In this example, 3 links are configured between the two switches S1 and S2. These three links are assigned the same administrative key (1) so that they aggregate to form a single channel 1.

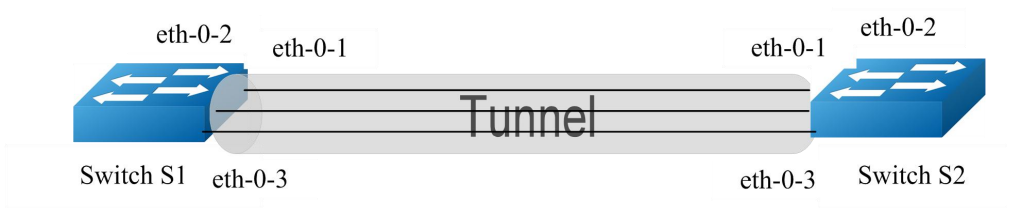

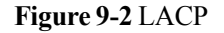

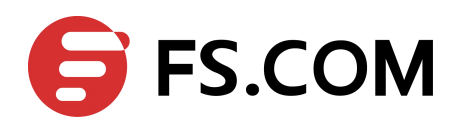

# 9.4.2 Configuration

#### Switch 1

| Switch1# configure terminal                | Enter the Configure mode                                                         |
|--------------------------------------------|----------------------------------------------------------------------------------|
| Switch1(config)# interface eth-0-1         | Specify the interface (eth-0-1) to be configured<br>and enter the Interface mode |
| Switch1(config-if)# no shutdown            | Enable the interface                                                             |
| Switch1(config-if)# static-channel-group 1 | Add this interface to channel group 1                                            |
| Switch1(config-if)# exit                   | Exit the Interface mode and enter the Configure mode                             |
| Switch1(config)# interface eth-0-2         | Specify the interface (eth-0-2) to be configured and enter the Interface mode    |
| Switch1(config-if)# static-channel-group 1 | Add this interface to channel group 1                                            |
| Switch1(config-if)# no shutdown            | Enable the interface                                                             |
| Switch1(config-if)# exit                   | Exit the Interface mode and enter the Configure mode                             |
| Switch1(config)# interface eth-0-3         | Specify the interface (eth-0-3) to be configured and enter the Interface mode    |
| Switch1(config-if)# static-channel-group 1 | Add this interface to channel group 1                                            |
| Switch1(config-if)# no shutdown            | Enable the interface                                                             |
| Switch1(config-if)# end                    | Return to privileged EXEC mode                                                   |

#### Switch 2

| Switch2# configure terminal                | Enter the Configure mode.                                                     |
|--------------------------------------------|-------------------------------------------------------------------------------|
| Switch2(config)# interface eth-0-1         | Specify the interface (eth-0-1)to be configured and enter the Interface mode  |
| Switch2(config-if)# no shutdown            | Enable the interface                                                          |
| Switch2(config-if)# static-channel-group 1 | Add this interface to channel group 1                                         |
| Switch2(config-if)# exit                   | Exit the Interface mode and enter the Configure mode                          |
| Switch2(config)# interface eth-0-2         | Specify the interface (eth-0-2) to be configured and enter the Interface mode |
| Switch2(config-if)# static-channel-group 1 | Add this interface to channel group 1                                         |

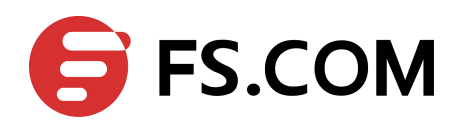

| Switch2(config-if)# no shutdown            | Enable the interface                                                             |
|--------------------------------------------|----------------------------------------------------------------------------------|
| Switch2(config-if)# exit                   | Exit the Interface mode and enter the Configure mode                             |
| Switch2(config)# interface eth-0-3         | Specify the interface (eth-0-3) to be configured<br>and enter the Interface mode |
| Switch2(config-if)# static-channel-group 1 | Add this interface to channel group 1                                            |
| Switch2(config-if)# no shutdown            | Enable the interface                                                             |
| Switch2(config-if)# end                    | Return to privileged EXEC mode                                                   |

#### 9.4.3 Validation

Switch1# show channel-group summary

| Flags:   | s -   | suspend         | T - standby                      |
|----------|-------|-----------------|----------------------------------|
|          | D -   | down/admin down | B - in Bundle                    |
|          | R -   | Layer3          | S - Layer2                       |
|          | w -   | wait            | U - in use                       |
|          |       |                 |                                  |
| Aggrega  | tor 1 | Name Protocol   | Ports                            |
|          |       | +               | +                                |
| agg1 (SU | )     | Static          | eth-0-1(B) eth-0-2(B) eth-0-3(B) |

#### Switch1# show interface agg 1

```
Interface agg1
Interface current state: UP
Hardware is AGGREGATE, address is cce3.33fc.330b (bia a876.6b2c.9c01)
Bandwidth 3000000 kbits
Index 1025 , Metric 1 , Encapsulation ARPA
Speed - 1000Mb/s , Duplex - Full , Media type is Aggregation
Link speed type is autonegotiation, Link duplex type is autonegotiation
Input flow-control is off, output flow-control is off
The Maximum Frame Size is 1534 bytes
VRF binding: not bound
Label switching is disabled
No virtual circuit configured
ARP timeout 01:00:00, ARP retry interval 1s
5 minute input rate 0 bits/sec, 0 packets/sec
5 minute output rate 140 bits/sec, 0 packets/sec
0 packets input, 0 bytes
Received 0 unicast, 0 broadcast, 0 multicast
0 runts, 0 giants, 0 input errors, 0 CRC
0 frame, 0 overrun, 0 pause input
0 input packets with dribble condition detected
   1080 packets output, 60614 bytes
   Transmitted 0 unicast, 0 broadcast, 0 multicast
0 underruns, 0 output errors, 0 pause output
```

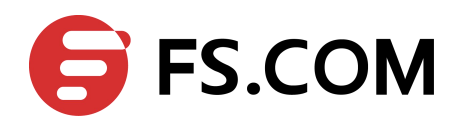

# **10** Configuring Flow Control

### 10.1 Overview

Flow control enables connected Ethernet ports to control traffic rates during congestion by allowing congested nodes to pause link operation at the other end. If one port experiences congestion and cannot receive any more traffic, it notifies the other port to stop sending until the condition clears. When the local device detects any congestion at its end, it can notify the link partner or the remote device of the congestion by sending a pause frame. You can use the flowcontrol interface configuration command to set the interface's ability to receive and send pause frames to on, off. The default state for ports is receive off and send off. In auto-negotiation link, local device's flow control ability can be notified to link partner by link up/down.

# 10.2 Topology

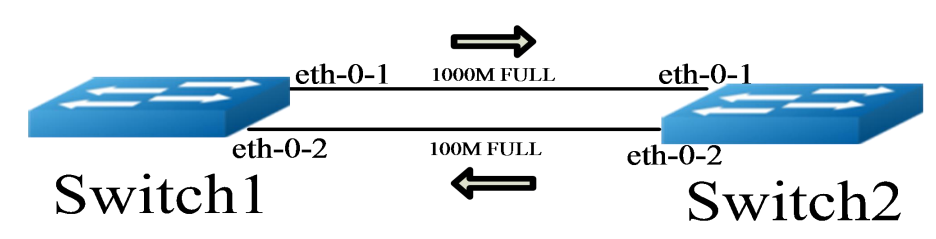

Figure 10-1 Flow Control Configuration Topology

# 10.3 Configuring Flow Control Send

#### Configure flowcontrol send

| Switch# configure terminal              | Enter the Configure mode                             |
|-----------------------------------------|------------------------------------------------------|
| Switch1(config)# interface eth-0-1      | Enter the Interface mode                             |
| Switch1(config-if)# no shutdown         | Configure the port up                                |
| Switch1(config-if)# flowcontrol send on | Configure the port as flowcontrol send on            |
| Switch1(config-if)# exit                | Exit the Interface mode and enter the Configure mode |

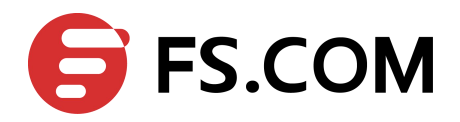

NOTE Flow control send/receive on ability only works on full duplex link.

# **10.4 Configuring Flow Control Receive**

Configure flow control receive

| Switch# configure terminal                | Enter the Configure mode                             |
|-------------------------------------------|------------------------------------------------------|
| Switch(config)# interface eth-0-2         | Enter the Interface mode                             |
| Switch(config-if)# no shutdown            | Configure the port up                                |
| Switch(config-if)# flowcontrol receive on | Configure the port as flowcontrol receive on         |
| Switch(config-if)# exit                   | Exit the Interface mode and enter the Configure mode |

#### **10.5 Validation**

#### Switch2# show flowcontrol

| Port    | Receive 1 | FlowControl | Send FlowControl |      | RxPause | TxPause |
|---------|-----------|-------------|------------------|------|---------|---------|
|         | admin     | oper        | admin            | oper |         |         |
|         |           |             |                  |      |         |         |
| eth-0-1 | off       | off         | on               | on   | 0       | 0       |
| eth-0-2 | off       | off         | off              | off  | 0       | 0       |
| eth-0-3 | off       | off         | off              | off  | 0       | 0       |

#### Switch2# show flowcontrol eth-0-1

| Port    | Receive H | FlowControl | Send FlowControl |      | RxPause | TxPause |
|---------|-----------|-------------|------------------|------|---------|---------|
|         | admin     | oper        | admin            | oper |         |         |
|         |           |             |                  |      |         |         |
| eth-0-1 | off       | off         | on               | on   | 0       | 0       |

#### Switch1# show flowcontrol

| Port    | Receive | FlowControl | Send FlowControl |      | RxPause | TxPause |
|---------|---------|-------------|------------------|------|---------|---------|
|         | admin   | oper        | admin            | oper |         |         |
|         |         |             |                  |      |         |         |
| eth-0-1 | on      | on          | off              | off  | 0       | 0       |
| eth-0-2 | off     | off         | off              | off  | 0       | 0       |
| eth-0-3 | off     | off         | off              | off  | 0       | 0       |

Switch1# show flowcontrol eth-0-1

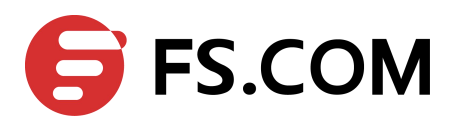

| Port    | Receive I | FlowControl | Send Flo | wControl | RxPause | TxPause |
|---------|-----------|-------------|----------|----------|---------|---------|
|         | admin     | oper        | admin    | oper     |         |         |
|         |           |             |          |          |         |         |
| eth-0-1 | on        | on          | off      | off      | 0       | 0       |

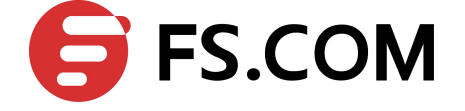

# **11** Configuring Storm Control

# 11.1 Overview

Storm control prevents traffic on a LAN from being disrupted by a broadcast, a multicast, or a unicast storm on one of the physical interfaces. A LAN storm occurs when packets flood the LAN, creating excessive traffic and degrading network performance.

Storm control uses one of these methods to measure traffic activity:

- > Bandwidth as a percentage of the total available bandwidth of the port (Level mode).
- > Traffic rate in packets per second of the port (PPS mode).

# 11.2 Terminology

PPS: Packets per second

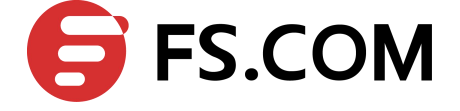

# 11.3 Configuring Bandwidth Percentage Storm Control

## 11.3.1 Topology

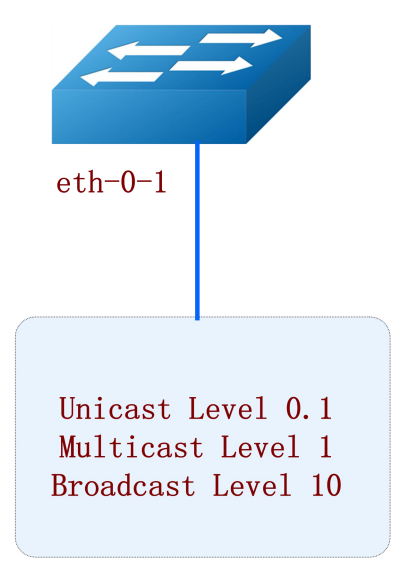

Figure 11-1 Percentage Storm Control

#### 11.3.2 Configurations

|        | c ·       | D 1 '     | 1/1 D     |             | 4 1          |
|--------|-----------|-----------|-----------|-------------|--------------|
|        | ontimirir | na Randwi | dth Perce | ntage Stori | n control.   |
| $\sim$ | omneum    | ie Danuwi |           | mage ston   | II COIIIIOI. |
| -      | - 0       | 0         |           |             |              |

| Switch# configure terminal                          | Enter the Configure mode.                               |
|-----------------------------------------------------|---------------------------------------------------------|
| Switch(config)# interface eth-0-1                   | Enter the interface mode.                               |
| Switch(config-if)# storm-control unicast level 0.1  | Set threshold to 0.1 percent of current port bandwidth. |
| Switch(config-if)# storm-control multicast level 1  | Set threshold to 1 percent of current port bandwidth.   |
| Switch(config-if)# storm-control broadcast level 10 | Set threshold to 10 percent of current port bandwidth.  |
| Switch(config-if)# end                              | Exit to exec mode.                                      |
| Switch# show storm-control interface eth-0-1        | Display storm control information.                      |

#### 11.3.3 Validation

#### Bridge 1

Switch# show storm-control interface eth-0-1

PortucastMode ucastLevel bcastMode bcastLevel mcastMode mcastLeveleth-0-1 Level0.10 Level10.00 Level1.00

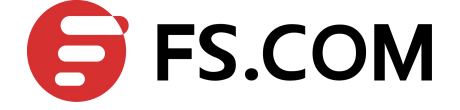

# 11.4 Configuring Packets per-Second Storm Control

## 11.4.1 Topology

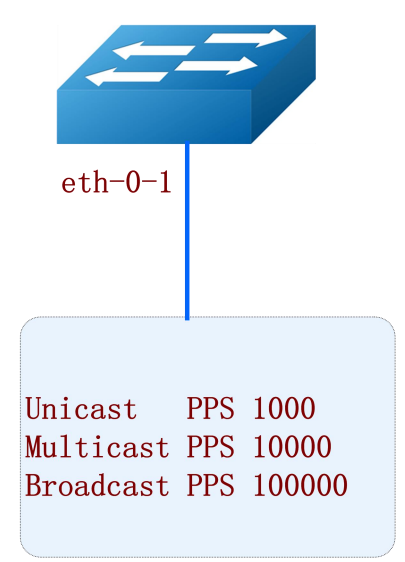

Figure 11-2 PPS Storm Control

#### **11.4.2** Configurations

Configuring Packets per-Second Storm control:

| Switch# configure terminal                              | Enter the Configure mode                        |
|---------------------------------------------------------|-------------------------------------------------|
| Switch(config)# interface eth-0-1                       | Enter the interface mode                        |
| Switch(config-if)# storm-control unicast pps 1000       | Set unicast pps to 1000 packets per seconds     |
| Switch(config-if)# storm-control multicast pps<br>10000 | Set multicast pps to 10000 packets per seconds  |
| Switch(config-if)# storm-control broadcast pps 100000   | Set broadcast pps to 100000 packets per seconds |
| Switch(config-if)# end                                  | Exit to exec mode                               |
| Switch# show storm-control interface eth-0-1            | Display storm control information               |

#### 11.4.3 Validation

#### Bridge 1

Switch# show storm-control interface eth-0-1

PortucastModeucastLevelbcastModebcastLevelmcastLeveleth-0-1PPS1000PPS10000PPS10000

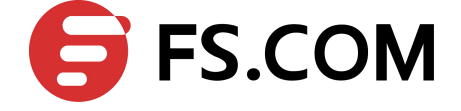

# **12** Configuring Layer 2 Protocols Tunneling

#### 12.1 Overview

Customers at different sites connected across a service-provider network need to run various Layer 2 protocols to scale their topology to include all remote sites, as well as the local sites. STP must run properly, and every VLAN should build a proper spanning tree that includes the local site and all remote sites across the service-provider infrastructure.

When Layer 2 protocol tunneling is enabled, edge switches on the inbound side of the service-provider infrastructure encapsulate Layer 2 protocol packets with a new Layer 2 header and send them across the service-provider network. Core switches in the network do not process these packets but forward them as normal packets. Layer 2 protocol packets pass the service-provider infrastructure and reach customer switches on the outbound side of the service-provider network. The new Layer 2 header will be stripped when the Layer 2 protocol packets are sent to customer switches.

Layer 2 protocol tunneling can be used independently or can enhance 802.1Q tunneling.

# 12.2 Tunnel Designed Layer2 Protocol Packets

#### 12.2.1 Overview

The designed Layer2 protocol packets include STP BPDU, LACP slow proto, DOT1X EAPOL.

In this example, one link is between Switch1 and Switch2. Switch1 eth-0-1 and Switch2 eth-0-1 are configured tunnel port. Switch1 eth-0-2 and Switch2 eth-0-2 are configured uplink port. If protocol packets are received on port eth-0-1 of switch1, packets should be added new Layer 2 header and sent out from uplink port. The new Layer 2 header will be as follows: MAC da should be tunnel dmac; MAC sa should be switch route-mac; VLAN ID should be tunnel vid; VLAN priority (cos) should be Layer 2 Protocol cos; Ethertype should be 0xFFEE. When the packets with new Layer 2 header are received on port eth-0-2 of switch2, new Layer 2 header will be stripped and the packets will be sent to port eth-0-1 of switch2.

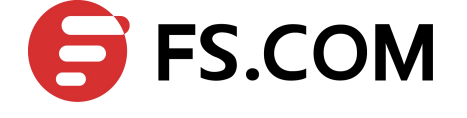

# 12.2.2 Topology

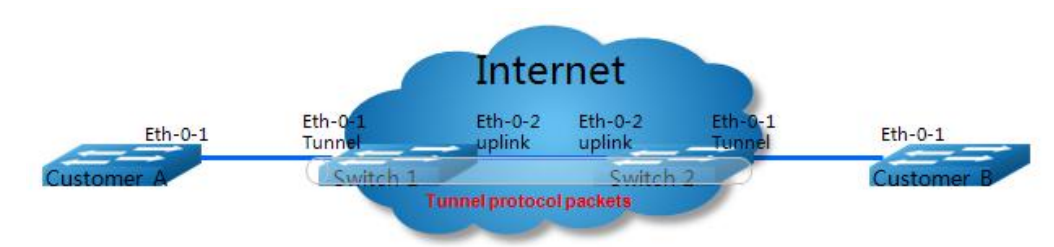

Figure 12-1 Layer 2 Tunnel Topology

# 12.2.3 Configurations

Switch 1 and Switch2 configurations is as follows.

| Switch# configure terminal                               | Enter the Configure mode                                                         |
|----------------------------------------------------------|----------------------------------------------------------------------------------|
| Switch(config)# vlan database                            | Enter the VLAN configuration mode                                                |
| Switch(config-vlan)# vlan 2-5                            | Enable vlan 2-5                                                                  |
| Switch(config)# ethernet evc evc_c1                      | Create EVC evc_c1                                                                |
| Switch(config-evc)# dot1q mapped-vlan 2                  | Set mapped-vlan id to vlan id 2                                                  |
| Switch(config-evc)# exit                                 | Exit to Configure mode                                                           |
| Switch(config)# ethernet evc_cc2                         | Create EVC evc_c2                                                                |
| Switch(config-evc)# dot1q mapped-vlan 3                  | Set mapped-vlan id to vlan id 3                                                  |
| Switch(config-evc)# exit                                 | Exit to Configure mode                                                           |
| Switch(config)# ethernet evc_c3                          | Create EVC evc_c3                                                                |
| Switch(config-evc)# dot1q mapped-vlan 4                  | Set mapped-vlan id to vlan id 4                                                  |
| Switch(config-evc)# exit                                 | Exit to Configure mode                                                           |
| Switch(config)# ethernet evc_c4                          | Create EVC evc_c4                                                                |
| Switch(config-evc)# dot1q mapped-vlan 5                  | Set mapped-vlan id to vlan id 5                                                  |
| Switch(config-evc)# exit                                 | Exit to Configure mode                                                           |
| Switch(config)# l2protocol enable                        | Enable l2protocol globally                                                       |
| Switch(config)# l2protocol tunnel-dmac<br>0100.0CCD.CDD2 | Configure l2protocol tunnel dmac globally                                        |
| Switch(config)# interface eth-0-1                        | Specify the interface (eth-0-1) to be configured and<br>enter the Interface mode |
| Switch(config-if)# no shutdown                           | Open the interface                                                               |
| Switch(config-if)# switchport mode trunk                 | Configure interface to trunk port                                                |

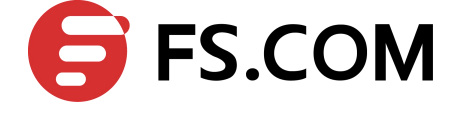

| Switch(config-if)# switchport trunk allowed vlan add 2-5 | Allowed VLAN 2-5 to port eth-0-1                                                 |
|----------------------------------------------------------|----------------------------------------------------------------------------------|
| Switch(config-if)# spanning-tree port disable            | Disable spanning tree for eth-0-1 before tunnel bpdu packet                      |
| Switch(config-if)# l2protocol stp tunnel evc<br>evc_c1   | Tunnel the stp bpdu packets into the SVLAN 2                                     |
| Switch(config-if)# l2protocol lacp tunnel evc<br>evc_c2  | Tunnel the lacp slow protocol packets into the SVLAN 3                           |
| Switch(config-if)# l2protocol dot1x tunnel evc<br>evc_c3 | Tunnel the dot1x eapol packets into the SVLAN 4                                  |
| Switch(config-evc)# exit                                 | Exit to Configure mode                                                           |
| Switch(config)# interface eth-0-2                        | Specify the interface (eth-0-2) to be configured and<br>enter the Interface mode |
| Switch(config-if)# no shutdown                           | Open the interface                                                               |
| Switch(config-if)# switchport mode trunk                 | Configure interface to trunk port                                                |
| Switch(config-if)# switchport trunk allowed vlan add 2-5 | Allowed VLAN 2-5 to port eth-0-1                                                 |
| Switch(config-if)# l2protocol uplink enable              | Configure 12 protocol uplink port                                                |

#### 12.2.4 Validation

You can use show command to display the configuration on the switchport.

Switch1# show l2protocol interface eth-0-1

| Interface | PDU Address | MASK           | Status  | EVC    |
|-----------|-------------|----------------|---------|--------|
|           |             |                | ======= |        |
| eth-0-1   | stp         | FFFF.FFFF.FFFF | Tunnel  | evc_c1 |
| eth-0-1   | slow-proto  | FFFF.FFFF.FFFF | Tunnel  | evc_c2 |
| eth-0-1   | dot1x       | FFFF.FFFF.FFFF | Tunnel  | evc_c3 |

Switch1# show l2protocol interface eth-0-2

| Interface | PDU Address | MASK           | Status | EVC |
|-----------|-------------|----------------|--------|-----|
|           |             |                |        |     |
| eth-0-2   | stp         | FFFF.FFFF.FFFF | Peer   | N/A |
| eth-0-2   | slow-proto  | FFFF.FFFF.FFFF | Peer   | N/A |
| eth-0-2   | dot1x       | FFFF.FFFF.FFFF | Peer   | N/A |
| eth-0-2   | N/A         | N/A            | Uplink | N/A |

Switch1# show l2protocol tunnel-dmac

Layer2 protocols tunnel destination MAC address is 0100.0ccd.cdd2

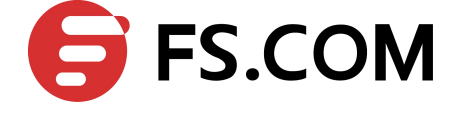

# 12.3 Tunnel Configured Layer2 Protocol Packets

#### 12.3.1 Overview

Configured Layer2 protocol packets are the packets whose mac da is between 0180.c200.0000 and 0180.c2ff.ffff;

Configured Layer2 protocol full-mac packets are the packets whose mac da is between 0000.0000 and ffff.ffff.

In this example, one link is between Switch1 and Switch2. Switch1 eth-0-1 and Switch2 eth-0-1 are configured tunnel port. Switch1 eth-0-2 and Switch2 eth-0-2 are configured uplink port. If packets with special MAC da are received on port eth-0-1 of switch1, packets should be added new Layer 2 header and sent out from uplink port. The new Layer 2 header will be as follows: MAC da should be tunnel dmac; MAC sa should be switch route-mac; VLAN ID should be tunnel vid; VLAN priority(cos) should be Layer 2 Protocol cos; Ethertype should be 0xFFEE. When the packets with new Layer 2 header are received on port eth-0-2 of switch2, new Layer 2 header will be stripped and the packets will be sent to port eth-0-1 of switch2.

#### 12.3.2 Topology

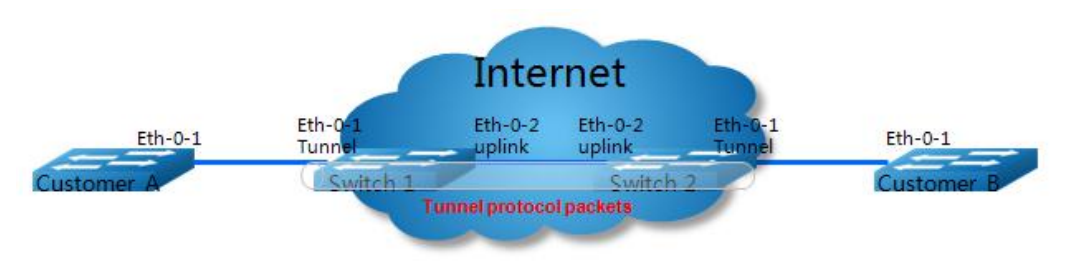

Figure 12-2 Layer 2 Tunnel Topology

#### 12.3.3 Configurations

Switch 1 and Switch 2 configurations is as follows.

| Switch# configure terminal              | Enter the Configure mode          |
|-----------------------------------------|-----------------------------------|
| Switch(config)# vlan database           | Enter the VLAN configuration mode |
| Switch(config-vlan)# vlan 2-4           | Enable vlan 2-4                   |
| Switch(config)# ethernet evc evc_c1     | Create EVC evc_c1                 |
| Switch(config-evc)# dot1q mapped-vlan 2 | Set mapped-vlan id to vlan id 2   |
| Switch(config-evc)# exit                | Exit to Configure mode            |
| Switch(config)# ethernet evc evc_c2     | Create EVC evc_c2                 |
| Switch(config-evc)# dot1q mapped-vlan 3 | Set mapped-vlan id to vlan id 3   |
| Switch(config-evc)# exit                | Exit to Configure mode            |
| Switch(config)# ethernet evc evc_c3     | Create EVC evc_c3                 |

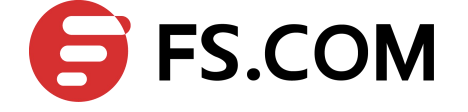

| Switch(config-evc)# dot1q mapped-vlan 4                                    | Set mapped-vlan id to vlan id 4                                                  |
|----------------------------------------------------------------------------|----------------------------------------------------------------------------------|
| Switch(config-evc)# exit                                                   | Exit to Configure mode                                                           |
| Switch(config)# l2protocol enable                                          | Enable l2protocol globally                                                       |
| Switch(config)# l2protocol tunnel-dmac<br>0100.0CCD.CDD2                   | Configure l2protocol tunnel dmac globally                                        |
| Switch1(config)# l2protocol mac 1 0180.C200.0008<br>mask FFFF.FFFF.FFFF    | Configure l2protocol mac 1 globally                                              |
| Switch1(config)# l2protocol full-mac<br>0100.0CCC.CCCC mask FFFF.FFFF.FFFF | Configure l2protocol full-mac globally.                                          |
| Switch(config)# interface eth-0-1                                          | Specify the interface (eth-0-1) to be configured<br>and enter the Interface mode |
| Switch(config-if)# no shutdown                                             | Open the interface                                                               |
| Switch(config-if)# switchport mode trunk                                   | Configure interface to trunk port.                                               |
| Switch(config-if)# switchport trunk allowed vlan add 2-4                   | Allowed VLAN 2-4 to port eth-0-1                                                 |
| Switch(config-if)# spanning-tree port disable                              | Disable spanning tree for eth-0-1 before tunnel bpdu packet                      |
| Switch(config-if)# l2protocol mac 1 tunnel evc<br>evc_c1                   | Tunnel the mac 1 into the SVLAN 2                                                |
| Switch(config-if)# l2protocol full-mac tunnel evc<br>evc_c3                | Tunnel the full-mac into the SVLAN 4.                                            |
| Switch(config)# interface eth-0-2                                          | Specify the interface (eth-0-2) to be configured<br>and enter the Interface mode |
| Switch(config-if)# no shutdown                                             | Open the interface                                                               |
| Switch(config-if)# switchport mode trunk                                   | Configure interface to trunk port.                                               |
| Switch(config-if)# switchport trunk allowed vlan add 2-4                   | Allowed VLAN 2-4 to port eth-0-2                                                 |
| Switch(config-if)# l2protocol uplink enable                                | Configure 12 protocol uplink port                                                |

## 12.3.4 Validation

You can use show command to display the configuration on the switchport.

Switch1# show l2protocol interface eth-0-1

| Interface | PDU Address    | MASK           | Status | EVC    |
|-----------|----------------|----------------|--------|--------|
|           |                |                |        |        |
| eth-0-1   | 0180.c200.0008 | FFFF.FFFF.FFFF | Tunnel | evc_c1 |
| eth-0-1   | 0100.0ccc.cccc | FFFF.FFFF.FFFF | Tunnel | evc_c3 |
| eth-0-1   | stp            | FFFF.FFFF.FFFF | Peer   | N/A    |
| eth-0-1   | slow-proto     | FFFF.FFFF.FFFF | Peer   | N/A    |

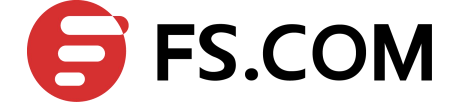

| eth-0-1 | dot1x | FFFF.FFFF.FFFF | Peer | N/A |
|---------|-------|----------------|------|-----|
| eth-0-1 | cfm   | FFFF.FFFF.FFFF | Peer | N/A |

#### Switch1# show l2protocol interface eth-0-2

| Interface | PDU Address    | MASK           | Status | EVC |
|-----------|----------------|----------------|--------|-----|
|           |                |                |        |     |
| eth-0-2   | 0180.c200.0008 | FFFF.FFFF.FFF  | Peer   | N/A |
| eth-0-2   | 0100.0ccc.cccc | FFFF.FFFF.FFFF | Peer   | N/A |
| eth-0-2   | stp            | FFFF.FFFF.FFFF | Peer   | N/A |
| eth-0-2   | slow-proto     | FFFF.FFFF.FFFF | Peer   | N/A |
| eth-0-2   | dot1x          | FFFF.FFFF.FFFF | Peer   | N/A |
| eth-0-2   | cfm            | FFFF.FFFF.FFFF | Peer   | N/A |
| eth-0-2   | N/A            | N/A            | Uplink | N/A |

#### Switch1# show l2protocol tunnel-dmac

Layer2 protocols tunnel destination MAC address is 0100.0ccd.cdd2

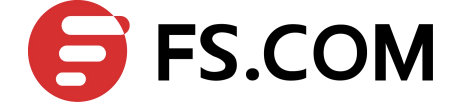

# **13** Configuring MSTP

# 13.1 Overview

The MSTP (Multiple Spanning Tree Algorithm and Protocol (IEEE 802.1Q-2005)) enables multiple VLANs to be mapped to the same spanning-tree instance, thereby reducing the number of spanning-tree instances needed to support a large number of VLANs. The MSTP provides for multiple forwarding paths for data traffic and enables load balancing. It improves the fault tolerance of the network because a failure in one instance (forwarding path) does not affect other instances (forwarding paths). The most common initial deployment of MSTP is in the backbone and distribution layers of a Layer 2 switched network; this deployment provides the highly-available network required in a service-provider environment.

When the switch is in the multiple spanning-tree (MST) modes, the Rapid Spanning Tree Protocol (RSTP), which is based on IEEE 802.1w, is automatically enabled. The RSTP provides rapid convergence of the spanning tree through explicit handshaking that eliminates the IEEE 802.1D forwarding delay and quickly transitions root ports and designated ports to the forwarding state.

# 13.2 Topology

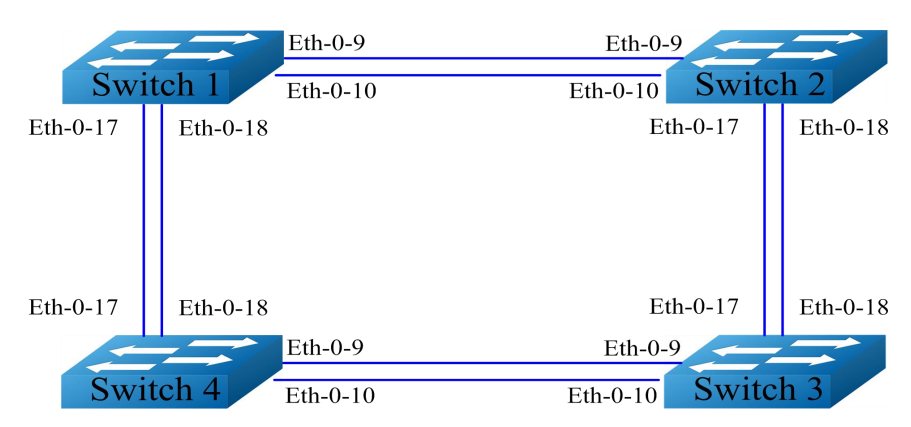

Figure 13-1 MSTP Topology

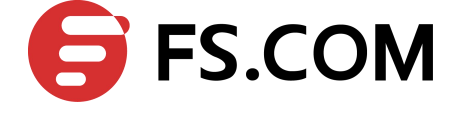

# **13.3 Configurations**

This configuration sample assumes that you are running the Layer-2 module. If you are using the Layer-2 module, run the switchport command on each port to set the switching characteristics of Layer-2 protocols.

#### Configuring Switch 1 – Switch 4

| Switch# configure terminal                           | Enter the Configure mode                            |
|------------------------------------------------------|-----------------------------------------------------|
| Switch(config)# spanning-tree mode mstp              | Configure a spanning-tree mode                      |
| Switch(config)# vlan database                        | Enter vlan configuration mode                       |
| Switch(config-vlan)# vlan 10                         | Create vlan 10 on Switch                            |
| Switch(config-vlan)# vlan 20                         | Create vlan 20 on Switch                            |
| Switch(config-vlan)# exit                            | Exit vlan configuration mode                        |
| Switch(config)# spanning-tree mst configuration      | Enter the Multiple Spanning Tree configuration mode |
| Switch(config-mst)# region RegionName                | Configure region name RegionName                    |
| Switch(config-mst)# instance 1 vlan 10               | Create an instance of vlan                          |
| Switch(config-mst)# instance 2 vlan 20               | Create an instance of vlan                          |
| Switch(config-mst)# exit                             | Exit the Multiple Spanning Tree configuration mode  |
| Switch(config)# interface eth-0-9                    | Enter interface mode of interface eth-0-9           |
| Switch(config-if)# switchport mode trunk             | Configure eth-0-9 to mode trunk.                    |
| Switch(config-if)# switchport trunk allowed vlan all | Configure vlans that allowed passing the port       |
| Switch(config-if)# no shutdown                       | Open the port                                       |
| Switch(config-if)# exit                              | Exit interface mode of interface eth-0-9            |
| Switch(config)# interface eth-0-10                   | Enter interface mode of interface eth-0-10          |
| Switch(config-if)# switchport mode trunk             | Configure eth-0-10 to mode trunk.                   |
| Switch(config-if)# switchport trunk allowed vlan all | Configure vlans that allowed passing the port       |
| Switch(config-if)# no shutdown                       | Open the port                                       |
| Switch(config-if)# exit                              | Exit interface mode of interface eth-0-10           |
| Switch(config)# interface eth-0-17                   | Enter interface mode of interface eth-0-17          |

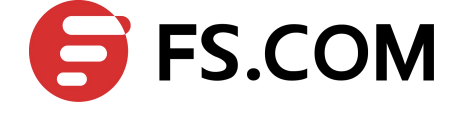

| Switch(config-if)# switchport mode trunk                | Configure eth-0-17 to mode trunk.             |
|---------------------------------------------------------|-----------------------------------------------|
| Switch(config-if)# switchport trunk allowed vlan<br>all | Configure vlans that allowed passing the port |
| Switch(config-if)# no shutdown                          | Open the port                                 |
| Switch(config-if)# exit                                 | Exit interface mode of interface eth-0-17     |
| Switch(config)# interface eth-0-18                      | Enter interface mode of interface eth-0-18    |
| Switch(config-if)# switchport mode trunk                | Configure eth-0-18 to mode trunk.             |
| Switch(config-if)# switchport trunk allowed vlan<br>all | Configure vlans that allowed passing the port |
| Switch(config-if)# no shutdown                          | Open the port                                 |
| Switch(config-if)# exit                                 | Exit interface mode of interface eth-0-18     |
| Switch(config)# exit                                    | Exit configuration mode                       |

#### **Configuring Switch1**

| Switch# configure terminal               | Enter the Configure mode      |
|------------------------------------------|-------------------------------|
| Switch(config)# spanning-tree priority 0 | Configure STP priority to 0   |
| Switch(config)# spanning-tree enable     | Enable spanning tree protocol |
|                                          | The default is disable        |

#### **Configuring Switch2**

| Switch# configure terminal                          | Enter the Configure mode           |
|-----------------------------------------------------|------------------------------------|
| Switch(config)# spanning-tree instance 1 priority 0 | Configure instance 1 priority to 0 |
| Switch(config)# spanning-tree enable                | Enable spanning tree protocol      |
|                                                     | The default is disable             |

#### **Configuring Switch3**

| Switch# configure terminal                          | Enter the Configure mode                                |
|-----------------------------------------------------|---------------------------------------------------------|
| Switch(config)# spanning-tree instance 2 priority 0 | Configure instance 2 priority to 0                      |
| Switch(config)# spanning-tree enable                | Enable spanning tree protocol<br>The default is disable |

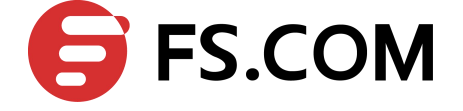

#### **Configuring Switch4**

| Switch# configure terminal           | Enter the Configure mode                                |
|--------------------------------------|---------------------------------------------------------|
| Switch(config)# spanning-tree enable | Enable spanning tree protocol<br>The default is disable |

# 13.4 Validation

#### Verify the MSTP port state on Switch 1

Switch# show spanning-tree mst brief

| ##### MST0:  | Vlans: 1    |                  |               |                 |      |
|--------------|-------------|------------------|---------------|-----------------|------|
| Multiple spa | anning tree | protocol Enabled |               |                 |      |
| Root ID      | Priority    | 0 (0x0000)       |               |                 |      |
|              | Address     | 2225.fa28.c900   |               |                 |      |
|              | Hello Time  | 2 sec Max Age    | 20 sec Forwar | rd Delay 15 sec |      |
|              |             |                  |               |                 |      |
| Bridge ID    | Priority    | 0 (0x0000)       |               |                 |      |
|              | Address     | 2225.fa28.c900   |               |                 |      |
|              | Hello Time  | 2 sec Max Age    | 20 sec Forwar | rd Delay 15 sec |      |
|              | Aging Time  | 300 sec          |               |                 |      |
|              |             |                  |               |                 |      |
| Interface    | Role        | State            | Cost          | Priority.Number | Туре |
|              |             |                  |               |                 |      |
| eth-0-9      | Designated  | Forwarding       | 20000         | 128.9           | P2p  |
| eth-0-10     | Designated  | Forwarding       | 20000         | 128.10          | P2p  |
| eth-0-17     | Designated  | Forwarding       | 20000         | 128.17          | P2p  |
| eth-0-18     | Designated  | Forwarding       | 20000         | 128.18          | P2p  |
|              |             |                  |               |                 |      |
| ##### MST1:  | Vlans: 10   |                  |               |                 |      |
| Root ID      | Priority    | 1 (0x0001)       |               |                 |      |
|              | Address     | 9c9a.7d91.9f00   |               |                 |      |
| Bridge ID    | Priority    | 32769 (0x8001)   |               |                 |      |
|              | Address     | 2225.fa28.c900   |               |                 |      |
| Interface    | Role        | State            | Cost          | Priority.Number | Туре |
|              |             |                  |               |                 |      |
| eth-0-9      | Rootport    | Forwarding       | 20000         | 128.9           | P2p  |
| eth-0-10     | Alternate   | Discarding       | 20000         | 128.10          | P2p  |
| eth-0-17     | Designated  | Forwarding       | 20000         | 128.17          | P2p  |
| eth-0-18     | Designated  | Forwarding       | 20000         | 128.18          | P2p  |
|              |             |                  |               |                 |      |
| ##### MST2:  | Vlans: 20   |                  |               |                 |      |
| Root ID      | Priority    | 2 (0x0002)       |               |                 |      |
|              | Address     | 304c.275b.b200   |               |                 |      |
| Bridge ID    | Priority    | 32770 (0x8002)   |               |                 |      |
|              | Address     | 2225.fa28.c900   |               |                 |      |
| Interface    | Role        | State            | Cost          | Priority.Number | Туре |
|              |             |                  |               |                 |      |
| eth-0-9      | Alternate   | Discarding       | 20000         | 128.9           | P2p  |
|              |             |                  |               |                 |      |

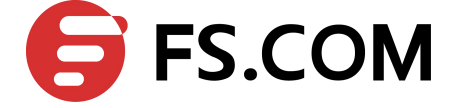

| eth-0-10 | Alternate | Discarding | 20000 | 128.10 | P2p |
|----------|-----------|------------|-------|--------|-----|
| eth-0-17 | Rootport  | Forwarding | 20000 | 128.17 | P2p |
| eth-0-18 | Alternate | Discarding | 20000 | 128.18 | P2p |

#### Verify the MSTP port state on Switch 2

Switch# show spanning-tree mst brief

| ##### MST0: | Vlans: 1    |                  |              |                  |      |
|-------------|-------------|------------------|--------------|------------------|------|
| Multiple sp | anning tree | protocol Enabled |              |                  |      |
| Root ID     | Priority    | 0 (0x0000)       |              |                  |      |
|             | Address     | 2225.fa28.c900   |              |                  |      |
|             | Hello Time  | 2 sec Max Age    | 20 sec Forwa | ard Delay 15 sec |      |
|             |             |                  |              |                  |      |
| Bridge ID   | Priority    | 32768 (0x8000)   |              |                  |      |
|             | Address     | 9c9a.7d91.9f00   |              |                  |      |
|             | Hello Time  | 2 sec Max Age    | 20 sec Forwa | ard Delay 15 sec |      |
|             | Aging Time  | 300 sec          |              |                  |      |
|             |             |                  |              |                  |      |
| Interface   | Role        | State            | Cost         | Priority.Number  | Туре |
|             |             |                  |              |                  |      |
| eth-0-9     | Rootport    | Forwarding       | 20000        | 128.9            | P2p  |
| eth-0-10    | Alternate   | Discarding       | 20000        | 128.10           | P2p  |
| eth-0-17    | Designated  | Forwarding       | 20000        | 128.17           | P2p  |
| eth-0-18    | Designated  | Forwarding       | 20000        | 128.18           | P2p  |
|             |             |                  |              |                  |      |
| ##### MSTI: | Vians: 10   | 1 (0 0001)       |              |                  |      |
| Root ID     | Priority    | 1 (0x0001)       |              |                  |      |
|             | Address     | 9C9a./d91.9100   |              |                  |      |
| Bridge ID   | Priority    | I (UXUUUI)       |              |                  |      |
|             | Address     | 9c9a.7d91.9100   |              |                  |      |
| Interface   | Role        | State            | Cost         | Priority.Number  | Туре |
|             | Decimented  |                  | 20000        | 120 0            | D0   |
| eth = 0.10  | Designated  | Forwarding       | 20000        | 120.9            | P2p  |
| eth=0-17    | Designated  | Forwarding       | 20000        | 120.10           | F2p  |
| eth=0-17    | Designated  | Forwarding       | 20000        | 120.17           | P2p  |
| ec11-0-10   | Designated  | FOIWAIUING       | 20000        | 120.10           | rzp  |
| ##### MST2: | Vlans: 20   |                  |              |                  |      |
| Root ID     | Priority    | 2 (0x0002)       |              |                  |      |
|             | Address     | 304c.275b.b200   |              |                  |      |
| Bridge ID   | Priority    | 32770 (0x8002)   |              |                  |      |
| 5           | Address     | 9c9a.7d91.9f00   |              |                  |      |
| Interface   | Role        | State            | Cost         | Priority.Number  | Туре |
|             |             |                  |              |                  |      |
| eth-0-9     | Designated  | Forwarding       | 20000        | 128.9            | P2p  |
| eth-0-10    | Designated  | Forwarding       | 20000        | 128.10           | P2p  |
| eth-0-17    | Rootport    | Forwarding       | 20000        | 128.17           | P2p  |
| eth-0-18    | Alternate   | Discarding       | 20000        | 128.18           | P2p  |

#### Verify the MSTP port state on Switch 3

Switch# show spanning-tree mst brief

```
##### MSTO: Vlans: 1
Multiple spanning tree protocol Enabled
```

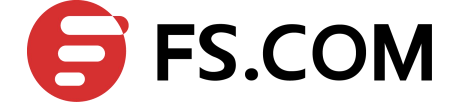

| Root ID     | Priority   | 0 (0x0000)     |              |                  |      |
|-------------|------------|----------------|--------------|------------------|------|
|             | Address    | 2225.fa28.c900 |              |                  |      |
|             | Hello Time | 2 sec Max Age  | 20 sec Forwa | ard Delay 15 sec |      |
|             |            |                |              |                  |      |
| Bridge ID   | Priority   | 32768 (0x8000) |              |                  |      |
|             | Address    | 304c.275b.b200 |              |                  |      |
|             | Hello Time | 2 sec Max Age  | 20 sec Forwa | ard Delay 15 sec |      |
|             | Aging Time | 300 sec        |              |                  |      |
|             |            |                |              |                  |      |
| Interface   | Role       | State          | Cost         | Priority.Number  | Туре |
|             |            |                |              |                  |      |
| eth-0-9     | Rootport   | Forwarding     | 20000        | 128.9            | P2p  |
| eth-0-10    | Alternate  | Discarding     | 20000        | 128.10           | P2p  |
| eth-0-17    | Alternate  | Discarding     | 20000        | 128.17           | P2p  |
| eth-0-18    | Alternate  | Discarding     | 20000        | 128.18           | P2p  |
|             |            |                |              |                  |      |
| ##### MST1: | Vlans: 10  |                |              |                  |      |
| Root ID     | Priority   | 1 (0x0001)     |              |                  |      |
|             | Address    | 9c9a.7d91.9f00 |              |                  |      |
| Bridge ID   | Priority   | 32769 (0x8001) |              |                  |      |
|             | Address    | 304c.275b.b200 |              |                  |      |
| Interface   | Role       | State          | Cost         | Priority.Number  | Туре |
|             |            |                |              |                  |      |
| eth-0-9     | Designated | Forwarding     | 20000        | 128.9            | P2p  |
| eth-0-10    | Designated | Forwarding     | 20000        | 128.10           | P2p  |
| eth-0-17    | Rootport   | Forwarding     | 20000        | 128.17           | P2p  |
| eth-0-18    | Alternate  | Discarding     | 20000        | 128.18           | P2p  |
|             |            |                |              |                  |      |
| ##### MST2: | Vlans: 20  |                |              |                  |      |
| Root ID     | Priority   | 2 (0x0002)     |              |                  |      |
|             | Address    | 304c.275b.b200 |              |                  |      |
| Bridge ID   | Priority   | 2 (0x0002)     |              |                  |      |
|             | Address    | 304c.275b.b200 |              |                  |      |
| Interface   | Role       | State          | Cost         | Priority.Number  | Type |
|             | Dogiarate  | Eomoralia      | 20000        | 120 0            | D0   |
| eth 0 10    |            | Forwarding     | 20000        | 120.9            | P2p  |
| eth-0-10    | Designated | Forwarding     | 20000        | 128.10           | P2p  |
| eth-0-1/    | Designated | Forwarding     | 20000        | 128.17           | P2p  |
| etn-0-18    | Designated | Forwarding     | 20000        | 128.18           | P2p  |

#### Verify the MSTP port state on Switch 4

Switch# show spanning-tree mst brief

| Multiple spanning tree protocol Enabled              |     |
|------------------------------------------------------|-----|
|                                                      |     |
| Root ID Priority 0 (0x0000)                          |     |
| Address 2225.fa28.c900                               |     |
| Hello Time 2 sec Max Age 20 sec Forward Delay 15 sec |     |
|                                                      |     |
| Bridge ID Priority 32768 (0x8000)                    |     |
| Address 80a4.be55.6400                               |     |
| Hello Time 2 sec Max Age 20 sec Forward Delay 15 sec |     |
| Aging Time 300 sec                                   |     |
|                                                      |     |
| Interface Role State Cost Priority.Number Ty         | ype |

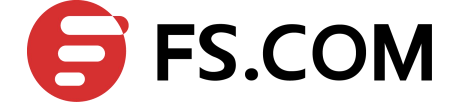

| eth-0-9     | Designated | Forwarding     | 20000 | 128.9           | P2p  |
|-------------|------------|----------------|-------|-----------------|------|
| eth-0-10    | Designated | Forwarding     | 20000 | 128.10          | P2p  |
| eth-0-17    | Rootport   | Forwarding     | 20000 | 128.17          | P2p  |
| eth-0-18    | Alternate  | Discarding     | 20000 | 128.18          | P2p  |
|             |            |                |       |                 |      |
| ##### MST1: | Vlans: 10  |                |       |                 |      |
| Root ID     | Priority   | 1 (0x0001)     |       |                 |      |
|             | Address    | 9c9a.7d91.9f00 |       |                 |      |
| Bridge ID   | Priority   | 32769 (0x8001) |       |                 |      |
|             | Address    | 80a4.be55.6400 |       |                 |      |
| Interface   | Role       | State          | Cost  | Priority.Number | Туре |
|             |            |                |       |                 |      |
| eth-0-9     | Alternate  | Discarding     | 20000 | 128.9           | P2p  |
| eth-0-10    | Alternate  | Discarding     | 20000 | 128.10          | P2p  |
| eth-0-17    | Rootport   | Forwarding     | 20000 | 128.17          | P2p  |
| eth-0-18    | Alternate  | Discarding     | 20000 | 128.18          | P2p  |
|             |            |                |       |                 |      |
| ##### MST2: | Vlans: 20  |                |       |                 |      |
| Root ID     | Priority   | 2 (0x0002)     |       |                 |      |
|             | Address    | 304c.275b.b200 |       |                 |      |
| Bridge ID   | Priority   | 32770 (0x8002) |       |                 |      |
|             | Address    | 80a4.be55.6400 |       |                 |      |
| Interface   | Role       | State          | Cost  | Priority.Number | Туре |
|             |            |                |       |                 |      |
| eth-0-9     | Rootport   | Forwarding     | 20000 | 128.9           | P2p  |
| eth-0-10    | Alternate  | Discarding     | 20000 | 128.10          | P2p  |
| eth-0-17    | Designated | Forwarding     | 20000 | 128.17          | P2p  |
| eth-0-18    | Designated | Forwarding     | 20000 | 128.18          | P2p  |

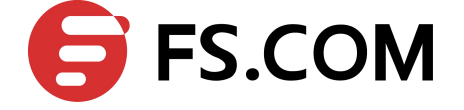

# **14** Configuring MLAG

# 14.1 Overview

High availability data center topologies typically provide redundancy protection at the expense of oversubscription by connecting top-of-rack (TOR) switches and servers to dual aggregation switches. In these topologies, Spanning Tree Protocol prevents network loops by blocking half of the links to the aggregation switches. This reduces the available bandwidth by 50%.

Deploying MLAG removes oversubscription by configuring an MLAG link between two aggregation switches to create a single logical switching instance that utilizes all connections to the switches. Interfaces on both devices participate in a distributed port channel, enabling all active paths to carry data traffic while maintaining the integrity of the Spanning Tree topology.

MLAG provides these benefits:

- Provides higher bandwidth links as network traffic increases.
- Utilizes bandwidth more efficiently with fewer uplinks blocked by STP.
- Connects to other switches and servers by static LAG or LACP without other proprietary protocols.
- Supports normal STP operation to prevent loops.
- Supports active-active Layer-2 redundancy

# 14.2 Topology

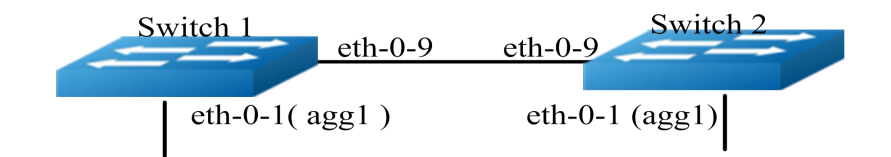

Figure 14-1 MLAG Configuration Topology

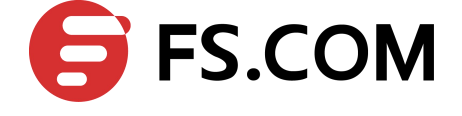

# 14.3 Configuration MLAG

## **Configuring Switch 1**

| Switch1 (config)# vlan database                             | Enter the Vlan mode                         |  |
|-------------------------------------------------------------|---------------------------------------------|--|
| Switch1 (config-vlan)# vlan 10,4094                         | Create vlan 10 and vlan 4094                |  |
| Switch1(config-vlan)# exit                                  | Return to global configuration mode         |  |
| Switch1 (config)# interface eth-0-1                         | Enter interface mode                        |  |
| Switch1(config-if)# static-channel-group 1                  | Add this interface to static agg            |  |
| Switch1(config-if)# no shutdown                             | No shutdown the interface                   |  |
| Switch1(config-if)# exit                                    | Return to global configuration mode         |  |
| Switch1 (config)# interface eth-0-9                         | Enter interface mode                        |  |
| Switch1(config-if)# switchport mode trunk                   | Set the switchport mode to trunk            |  |
| Switch1(config-if)# switchport trunk allowed vlan all       | Allow all vlans on this trunk port          |  |
| Switch1(config-if)# spanning-tree port disable              | Disable spanning tree on peer link          |  |
| Switch1(config-if)# no shutdown                             | No shutdown the interface                   |  |
| Switch1(config-if)# exit                                    | Return to global configuration mode         |  |
| Switch1 (config)# interface agg1                            | Enter agg interface mode                    |  |
| Switch1(config-if)# switchport mode trunk                   | Set the mode to trunk                       |  |
| Switch1(config-if)# switchport trunk allowed vlan<br>add 10 | Allow vlan 10 on this interface             |  |
| Switch1(config-if)# mlag 1                                  | Bind this interface to mlag id              |  |
| Switch1(config-if)# exit                                    | Return to global configuration mode         |  |
| Switch1 (config)# interface vlan4094                        | Create interface vlan                       |  |
| Switch1(config-if)# ip address 12.1.1.1/24                  | Configure ip address on this vlan interface |  |
| Switch1(config-if)# exit                                    | Return to global configuration mode         |  |
| Switch1 (config)# mlag configuration                        | Enter mlag configuration mode               |  |
| Switch1 (config-mlag)# peer-link eth-0-9                    | Configure peer link                         |  |
| Switch1 (config-mlag)# peer-address 12.1.1.2                | Configure peer address                      |  |
| Switch1 (config-mlag)# exit                                 | Return to global configuration mode         |  |

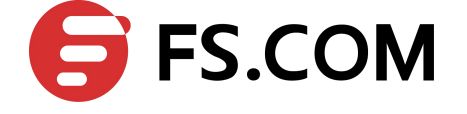

#### **Configuring Switch2**

| Switch2 (config)# vlan database                          | Enter the Vlan mode                         |  |
|----------------------------------------------------------|---------------------------------------------|--|
| Switch2 (config-vlan)# vlan 10,4094                      | Create vlan 10 and vlan 4094                |  |
| Switch2(config-vlan)# exit                               | Return to global configuration mode         |  |
| Switch2 (config)# interface eth-0-1                      | Enter interface mode                        |  |
| Switch2(config-if)# static-channel-group 1               | Add this interface to static agg            |  |
| Switch2(config-if)# no shutdown                          | No shutdown the interface                   |  |
| Switch2(config-if)# exit                                 | Return to global configuration mode         |  |
| Switch2 (config)# interface eth-0-9                      | Enter interface mode                        |  |
| Switch2(config-if)# switchport mode trunk                | Set the switchport mode to trunk            |  |
| Switch2(config-if)# switchport trunk allowed vlan all    | Allow all vlans on this trunk port          |  |
| Switch2(config-if)# spanning-tree port disable           | Disable spanning tree on peer link          |  |
| Switch2(config-if)# no shutdown                          | No shutdown the interface                   |  |
| Switch2(config-if)# exit                                 | Return to global configuration mode         |  |
| Switch2 (config)# interface agg1                         | Enter agg interface mode                    |  |
| Switch2(config-if)# switchport mode trunk                | Set the mode to trunk                       |  |
| Switch2(config-if)# switchport trunk allowed vlan add 10 | Allow vlan 10 on this interface             |  |
| Switch2(config-if)# mlag 1                               | Bind this interface to mlag id              |  |
| Switch2(config-if)# exit                                 | Return to global configuration mode         |  |
| Switch2 (config)# interface vlan4094                     | Create interface vlan                       |  |
| Switch2(config-if)# ip address 12.1.1.2/24               | Configure ip address on this vlan interface |  |
| Switch2(config-if)# exit                                 | Return to global configuration mode         |  |
| Switch2 (config)# mlag configuration                     | Enter mlag configuration mode               |  |
| Switch2 (config-mlag)# peer-link eth-0-9                 | Configure peer link                         |  |
| Switch2 (config-mlag)# peer-address 12.1.1.1             | Configure peer address                      |  |
| Switch2 (config-mlag)# end                               | Return to previlidge exec mode              |  |

# 14.4 Validation

#### Validate on Switch 1

Switch# show mlag

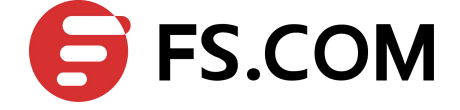

```
MLAG configuration:
-----
role : Master
local sysid : ea90.aecc.cc00
mlag sysid : ea90.aecc.cc00
peer-link : eth-0-9
peer conf : Yes
Switch1# show mlag interface
mlagid local-if local-state remote-state
1 agg1 up up
Switch1# show mlag peer
MLAG neighbor is 12.1.1.2, MLAG version 1
MLAG state = Established, up for 00:13:07
Last read 00:00:48, hold time is 240, keepalive interval is 60 seconds
Received 19 messages, Sent 23 messages
Open : received 1, sent 2
KAlive : received 15, sent 16
Fdb sync : received 0, sent 0
Failover : received 0, sent 0
Conf : received 1, sent 1
STP Total: received 2, sent 4
Global : received 2, sent 3
Packet : received 0, sent 0
Instance: received 0, sent 0
State : received 0, sent 1
Connections established 1; dropped 0
Local host: 12.1.1.1, Local port: 61000
Foreign host: 12.1.1.2, Foreign port: 46157
remote sysid: baa7.8606.8b00
Switch1# show mac address-table
Mac Address Table
_____
(*) - Security Entry
Vlan Mac Address Type Ports
---- -----
                               ____
10 0001.0002.0003 static
                               aggl(MO)
```

#### Validate on Switch 2

#### Switch# show mlag

```
MLAG configuration:
------
role : Slave
local_sysid : baa7.8606.8b00
mlag_sysid : ea90.aecc.cc00
peer-link : eth-0-9
peer conf : Yes
Switch2# show mlag interface
mlagid local-if local-state remote-state
1 agg1 up up
Switch2# show mlag peer
MLAG neighbor is 12.1.1.1, MLAG version 1
MLAG state = Established, up for 00:14:29
Last read 00:00:48, hold time is 240, keepalive interval is 60 seconds
```

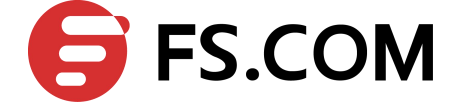

```
Received 23 messages,Sent 21 messages
Open : received 1, sent 1
KAlive : received 17, sent 17
Fdb sync : received 0, sent 0
Failover : received 0, sent 0
Conf : received 1, sent 1
STP Total: received 4, sent 2
Global : received 3, sent 2
Packet : received 0, sent 0
Instance: received 0, sent 0
State : received 1, sent 0
Connections established 1; dropped 0
Local host: 12.1.1.2, Local port: 46157
Foreign host: 12.1.1.1, Foreign port: 61000
remote_sysid: ea90.aecc.cc00
Switch2# show mac address-table
Mac Address Table
-----
(*) - Security Entry
Vlan Mac Address Type Ports
---- ------ -----
10 0001.0002.0003 static agg1(MI)
```